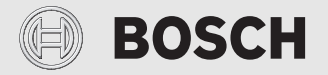

Notice d'installation pour le spécialiste

# Module de commande CR 400/CW 400/CW 800

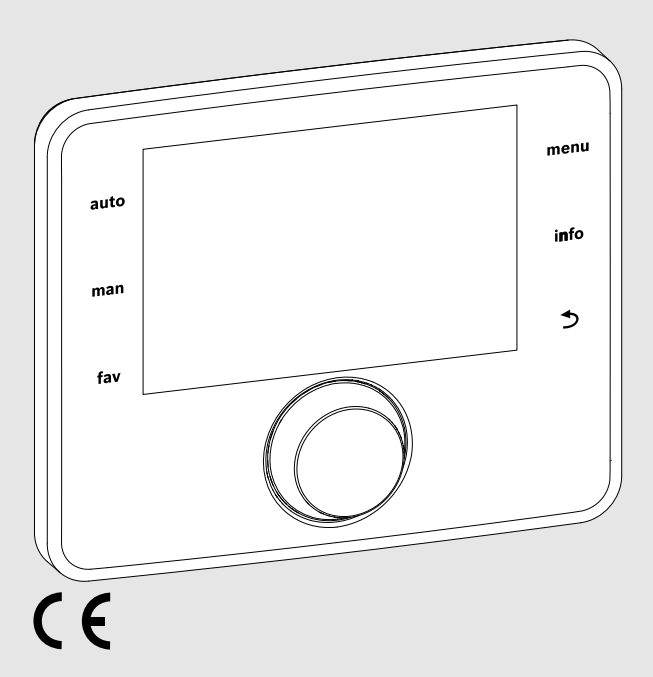

EMS 2

0010005426-002

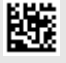

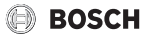

# Sommaire

| 1 | Expl | ication des symboles et mesures de sécurité3                 |
|---|------|--------------------------------------------------------------|
|   | 1.1  | Explications des symboles                                    |
|   | 1.2  | Consignes générales de sécurité3                             |
| 2 | Info | rmations produit                                             |
|   | 2.1  | Description du produit4                                      |
|   | 2.2  | Contenu de livraison5                                        |
|   | 2.3  | Caractéristiques techniques6                                 |
|   | 2.4  | Paramètres sondes de température6                            |
|   | 2.5  | Validité de la documentation technique6                      |
|   | 2.6  | Accessoires complémentaires6                                 |
| 3 | Inst | allation7                                                    |
|   | 3.1  | Types d'installation7                                        |
|   | 3.2  | Lieu d'installation7                                         |
|   | 3.3  | Installation dans la pièce de référence7                     |
|   | 3.4  | Raccordement électrique7                                     |
|   | 3.5  | Suspendre ou retirer l'unité de commande8                    |
|   | 3.6  | Installation dans le générateur de chaleur9                  |
|   | 3.7  | Installation d'une sonde de température<br>extérieure        |
| 4 | Mise | en service                                                   |
|   | 1 1  | Mise en service générale du module de                        |
|   | 4.1  | commande                                                     |
|   | 4.2  | Mise en service de l'installation avec                       |
|   | 12   | Autros réglagos lors de la mise en service                   |
|   | 4.5  | 1 Póglagos importants pour lo chauffago 12                   |
|   | 4.3. | 2 Péglages importants pour le custème ECS 12                 |
|   | 4.3. | 2 Réglages importants pour l'installation                    |
|   | 4.0. | solaire                                                      |
|   | 4.3. | 4 Réglages importants pour d'autres systèmes<br>ou appareils |
|   | 4.4  | Effectuer le test de fonctionnement                          |
|   | 4.5  | Vérification des valeurs du moniteur                         |
|   | 4.6  | Remise de l'installation 13                                  |

| 5 | Mise hors service / Arrêt 13                        |
|---|-----------------------------------------------------|
| 6 | Menu service                                        |
|   | 6.1 Réglages pour le chauffage 14                   |
|   | 6.1.1 Menu des paramètres de l'installation 14      |
|   | 6.1.2 Menu paramètres chaudière 15                  |
|   | 6.1.3 Menu circuit de chauffage 1 8 17              |
|   | 6.1.4 Menu séchage dalle 23                         |
|   | 6.2 Réglages pour l'eau chaude sanitaire 25         |
|   | 6.3 Réglages pour les installations solaires 28     |
|   | 6.4 Réglages pour d'autres systèmes ou appareils 29 |
|   | 6.5 Menu diagnostic 29                              |
|   | 6.5.1 Menu test de fonctionnement                   |
|   | 6.5.2 Menu valeurs moniteur                         |
|   | 6.5.3 Menu messages de défauts 31                   |
|   | 6.5.4 Menu informations du système 31               |
|   | 6.5.5 Menu maintenance 31                           |
|   | 6.5.6 Menu Reset 32                                 |
|   | 6.5.7 Menu calibrage 32                             |
| 7 | Eliminer les défauts 33                             |
| 8 | Protection de l'environnement et recyclage 37       |
| 9 | Aperçu du menu service                              |

# 🕞 BOSCH

# 1 Explication des symboles et mesures de sécurité

# 1.1 Explications des symboles

#### Avertissements

Les mots de signalement des avertissements caractérisent le type et l'importance des conséquences éventuelles si les mesures nécessaires pour éviter le danger ne sont pas respectées.

Les mots de signalement suivants sont définis et peuvent être utilisés dans le présent document :

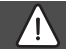

# DANGER :

**DANGER** signale la survenue d'accidents graves à mortels en cas de non respect.

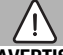

#### AVERTISSEMENT :

**AVERTISSEMENT** signale le risque de dommages corporels graves à mortels.

# **PRUDENCE**:

**PRUDENCE** signale le risque de dommages corporels légers à moyens.

#### AVIS:

AVIS signale le risque de dommages matériels.

#### Informations importantes

# i

Les informations importantes ne concernant pas de situations à risques pour l'homme ou le matériel sont signalées par le symbole d'info indiqué. 1.2 Consignes générales de sécurité

# \land Consignes pour le groupe cible

Cette notice d'installation s'adresse aux professionnels d'installations d'eau, de ventilation, de chauffage et d'électronique. Les consignes de toutes les notices doivent être respectées. Le nonrespect peut entraîner des dommages matériels, des dommages corporels, voire la mort.

- ► Lire les notices d'installation avant l'installation.
- Respecter les consignes de sécurité et d'avertissement.
- Respecter les règlements nationaux et locaux, ainsi que les règles techniques et les directives.
- Documenter les travaux effectués.

# ▲ Utilisation conforme à l'usage prévu

 Utiliser ce produit exclusivement pour réguler les unités de chauffage et de ventilation.

Toute autre utilisation n'est pas conforme. Les dégâts éventuels qui en résulteraient sont exclus de la garantie.

# **▲** Travaux électriques

Les travaux électriques sont réservés à des spécialistes en matière d'installations électriques.

- ► Avant les travaux électriques :
  - couper le courant (sur tous les pôles) et sécuriser contre tout réenclenchement involontaire.
  - Vérifier que l'installation est hors tension.
- Ne raccorder en aucun cas l'appareil au secteur.
- Respecter également les schémas de connexion d'autres composants de l'installation.

# 2 Informations produit

# 2.1 Description du produit

Le module de commande a été conçu pour réguler 4 circuits de chauffage maximum (CW 800, pas disponible dans tous les pays : maximum 8 circuits de chauffage). Il est également possible de réguler 2 circuits de charge du ballon pour la production d'eau chaude sanitaire, une production d'eau chaude sanitaire solaire, un chauffage complémentaire solaire ainsi qu'une unité de ventilation (indisponible en Belgique).

Les fonctions et par conséquent la structure des menus du module de commande dépendent de la construction de l'installation. Le nombre maximum de fonctions est décrit dans cette notice. A certains endroits du texte, il sera fait mention de la dépendance par rapport à la construction de l'installation. Les plages de réglage et les réglages de base peuvent éventuellement différer des valeurs indiquées dans cette notice.

#### Possibilités d'applications dans les différentes installations de chauffage

Dans un système BUS, un seul participant peut déterminer le circuit de chauffage. C'est pourquoi, sur une installation de chauffage, un seul module de commande C 400/C 800 peut être installé. Il sert de régulateur dans :

- les installations avec un circuit de chauffage, par ex. dans une maison individuelle
- Installations à deux ou plusieurs circuits de chauffage, par ex. :
  - Chauffage par le sol sur un étage et radiateurs sur les autres
  - Logement combiné avec un atelier
- Installations avec plusieurs circuits de chauffage avec commandes à distance, par ex. :
  - Maison avec logement annexe, avec C 400/C 800 en tant que régulateur et CR 100 en tant que commande à distance (C 400/C 800 installé dans la pièce de référence de la maison, CR 100 dans la pièce de référence du logement annexe)
  - Maison avec plusieurs appartements (C 400/C 800 en tant que régulateur et CR 100 en tant que commande à distance, C 400/C 800 installé dans le générateur de chaleur).

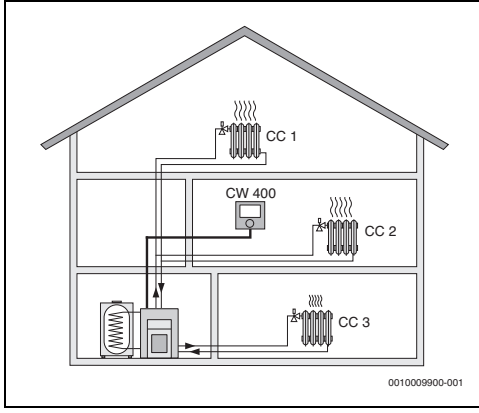

Fig. 1 C 400/C 800 en tant que régulateur pour plusieurs (dans ce cas trois) circuits de chauffage

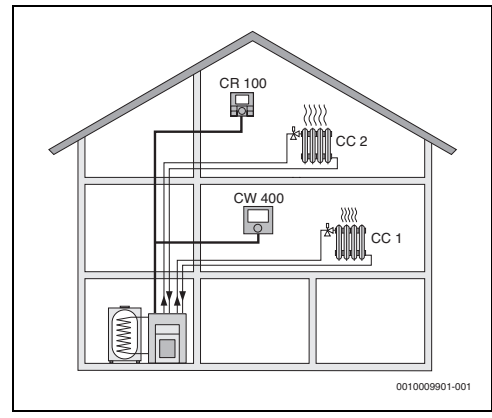

Fig. 2 CR 100 en tant que commande à distance pour le deuxième circuit de chauffage (CC 2) et C 400/ C 800 en tant que régulateur pour le premier circuit (CC 1)

2.2 Contenu de livraison

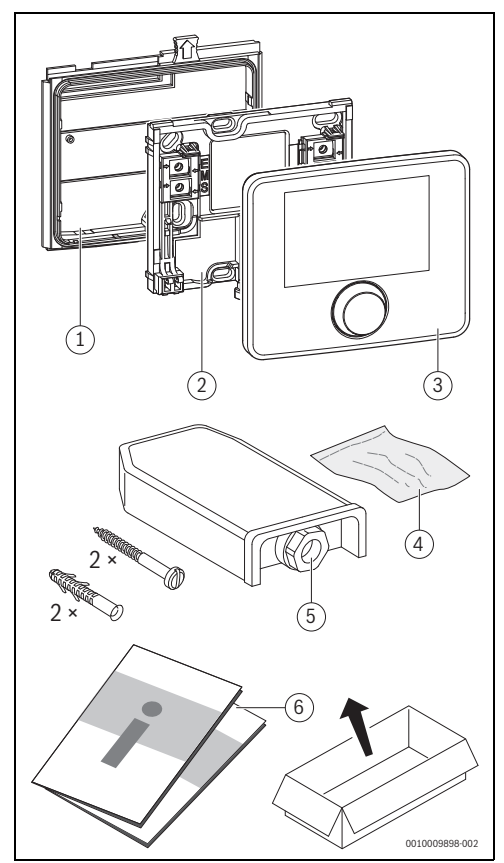

Fig. 3 Contenu de livraison

- Cadre de montage pour générateur de chaleur avec Heatronic 3 compatible BUS (CW 400/CW 800 uniquement)
- [2] Support pour l'installation murale
- [3] Module de commande
- [4] Matériel d'installation
- [5] Sonde de température extérieure (CW 400/CW 800 uniquement)
- [6] Documentation technique

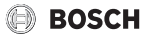

# 2.3 Caractéristiques techniques

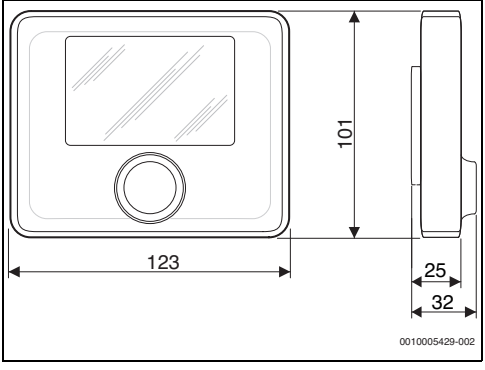

Fig. 4 Dimensions en mm

| Tension nominale                           | 10 24 V CC |  |
|--------------------------------------------|------------|--|
| Intensité nominale (sans éclairage)        | 13 mA      |  |
| Interface BUS                              | EMS 2      |  |
| Plage de régulation                        | 530°C      |  |
| Température d'ambiance admissible          | 0°C 50°C   |  |
| Réserve de marche                          | ≥ 4 h      |  |
| Classe de protection                       | III        |  |
| Indice de protection                       |            |  |
| Installation murale                        | • IP20     |  |
| Installation dans le générateur de chaleur | • IPX2D    |  |
| Température du test de billage             | 75 ℃       |  |
| Degré d'encrassement                       | 2          |  |

Tab. 1 Caractéristiques techniques

#### 2.4 Paramètres sondes de température

| °C   | Ω    | °C  | Ω    | °C | Ω   | °C | Ω   |
|------|------|-----|------|----|-----|----|-----|
| - 20 | 2392 | - 8 | 1562 | 4  | 984 | 16 | 616 |
| - 16 | 2088 | - 4 | 1342 | 8  | 842 | 20 | 528 |
| - 12 | 1811 | ±0  | 1149 | 12 | 720 | 24 | 454 |

 Tab. 2
 Valeurs de résistance des sondes de température extérieure

| °C | Ω     | °C | Ω    | °C | Ω    | °C | Ω    |
|----|-------|----|------|----|------|----|------|
| 8  | 25065 | 32 | 9043 | 56 | 3723 | 80 | 1704 |
| 14 | 19170 | 38 | 7174 | 62 | 3032 | 86 | 1421 |
| 20 | 14772 | 44 | 5730 | 68 | 2488 | -  | -    |
| 26 | 11500 | 50 | 4608 | 74 | 2053 | -  | -    |

Tab. 3Valeurs de résistance des sondes de température de<br/>départ et d'eau chaude sanitaire

#### 2.5 Validité de la documentation technique

Les données indiquées dans la documentation technique des générateurs de chaleur, régulateurs de chauffage ou pour le système BUS EMS, restent valables pour ce module de commande.

#### 2.6 Accessoires complémentaires

Modules et modules de commande du système de régulation EMS 2 :

- Module de commande CR 10 en tant que simple commande à distance.
- Module de commande CR 10 H en tant que simple commande à distance pour les installations de ventilation et de chauffage.
- Module de commande CR 100 en tant que commande à distance confortable.
- Module de commande CR 100 RF en tant que commande à distance confortable.
- ME 200 : module pour raccordement d'un générateur de chaleur alternatif (par ex. poêle).
- MU 100 : module pour extension de chaudière EMS- et EMS 2.
- MH 200 : module pour système hybride.
- MC 400 : module pour une cascade de plusieurs générateurs de chaleur.
- MM 100 : module pour un circuit de chauffage avec mélangeur, circuit de charge ECS ou circuit de chauffage constant.
- MM 200 : module pour 2 circuits de chauffage avec mélangeur, circuits de charge ECS ou circuits de chauffage constant.
- MS 100 : module pour production d'eau chaude sanitaire solaire ou station d'eau chaude sanitaire avec groupe de production d'ECS.
- MS 200 : module pour installations de solaire élargies ou pour système à échangeur externe pour la production d'ECS.

D'autres modules et accessoires spécifiques à l'appareil sont disponibles dans le catalogue ou sur le site Internet du fabricant.

# 3 Installation

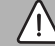

# AVERTISSEMENT :

#### Danger de mort par électrocution !

Tout contact avec des pièces électrique, qui sont sous tension, peut provoquer une électrocution.

Avant l'installation des accessoires : couper par ex. l'alimentation électrique du générateur de chaleur, du système de gestion du bâtiment et de tous les autres participants BUS sur tous les pôles et sécuriser contre tout réenclenchement involontaire.

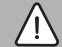

### AVERTISSEMENT :

#### Risques de brûlure !

Pour régler des températures d'ECS supérieures à 60 °C ou enclencher la désinfection thermique, un mitigeur thermostatique doit être installé.

# 3.1 Types d'installation

Le procédé d'installation du module de commande dépend de son utilisation et de la structure de la totalité de l'installation ( $\rightarrow$  chap. 2.1, page 4).

### 3.2 Lieu d'installation

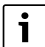

Ne pas installer le module de commande dans des pièces humides.

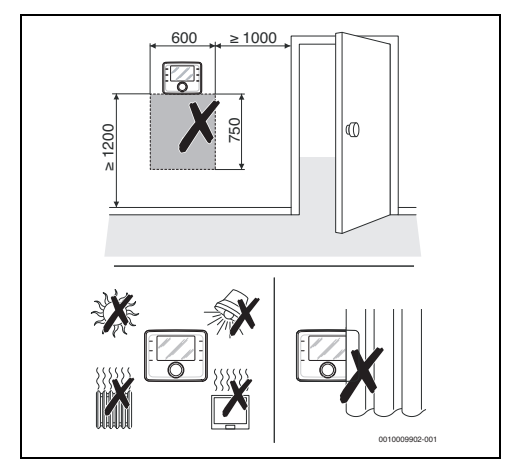

Fig. 5 Lieu d'installation dans la pièce de référence

3.3 Installation dans la pièce de référence

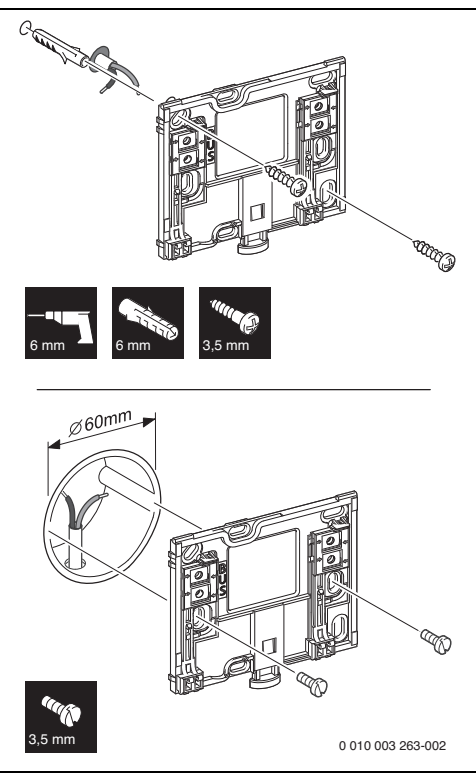

Fig. 6 Montage du socle

# 3.4 Raccordement électrique

Le module de commande est alimenté en énergie par le câble BUS. La polarité des fils est indifférente.

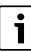

Si la longueur totale maximale des connexions BUS entre tous les participants BUS est dépassée ou en cas de réseau en anneau dans le système BUS, l'installation ne peut pas être mise en service.

Longueur totale maximale des connexions BUS :

- \* 100 m avec section de conducteur de 0,50 mm  $^2$
- 300 m avec une section de conducteur de 1,50 mm<sup>2</sup>.
- Si plusieurs participants BUS sont installés, respecter la distance minimale de 100 mm entre les différents participants BUS.

- Si plusieurs participants BUS sont installés, les raccorder soit en série soit en forme d'étoile.
- Pour éviter les influences inductives : poser tous les câbles basse tension séparément des câbles conducteurs de tension réseau (distance minimale 100 mm).
- En cas d'influences inductives externes (par ex. installations photovoltaïques), les câbles doivent être blindés (par ex. LiYCY) et mis à la terre unilatéralement. Ne pas raccorder le blindage à la borne de raccordement pour conducteur de protection dans le module mais à la mise à la terre de la maison, par ex. borne libre du conducteur de protection ou conduite d'eau.
- Etablir la connexion BUS avec le générateur de chaleur.

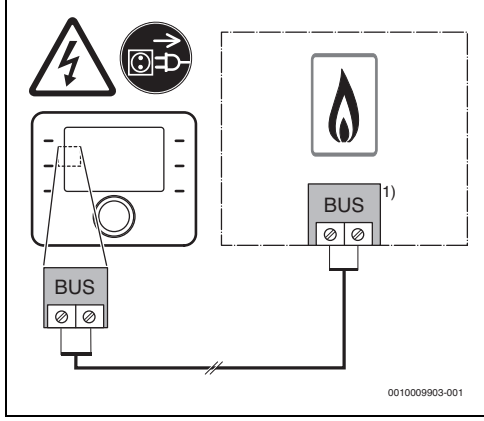

- Fig. 7 Raccordement du module de commande au générateur de chaleur
- 1) Désignation des bornes :

pour les générateurs de chaleur avec système BUS EMS 2 : BUS

Pour les générateurs de chaleur avec système de BUS bifilaire : BB

La **sonde de température extérieure** (jointe au CW 400/ CW 800) est raccordée au générateur de chaleur.

Respecter les notices du générateur de chaleur.

Pour rallonger le câble de la sonde, utiliser les sections suivantes :

- Jusqu'à 20 m avec une section de conducteur de 0,75 mm^2 à 1,50 mm^2  $\,$
- De 20 m à 100 m avec une section de conducteur de 1,50 mm<sup>2</sup>.

# 3.5 Suspendre ou retirer l'unité de commande

#### Accrocher le module de commande

- Accrocher le module de commande en haut.
- Enclencher le module de commande en bas.

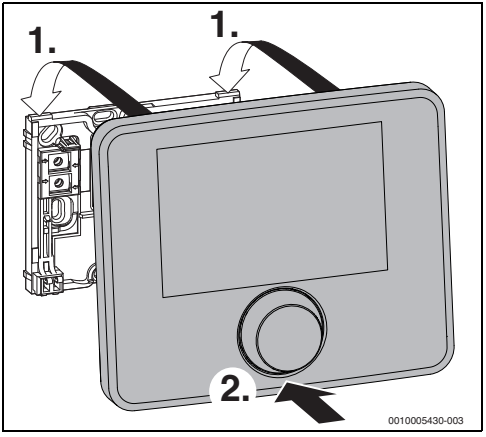

Fig. 8 Accrocher le module de commande

#### Retirer le module de commande

- Appuyer sur le bouton dans le bas du support.
- ► Tirer sur le module en bas vers l'avant.
- Retirer le module par le haut.

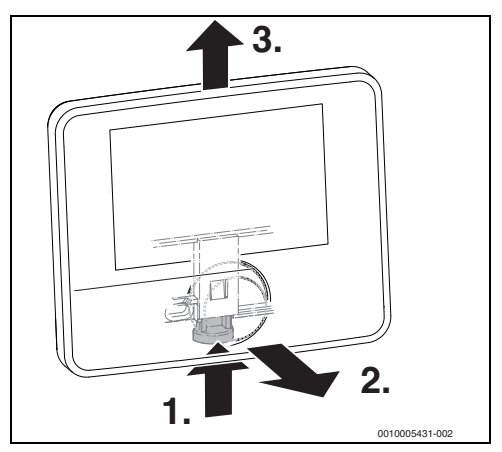

Fig. 9 Retirer le module de commande

# BOSCH

# 3.6 Installation dans le générateur de chaleur

L'installation du module de commande directement sur le générateur de chaleur est recommandée sur les installations avec un circuit de chauffage uniquement si la régulation est seulement en fonction de la température extérieure. Pour la régulation en fonction de la température ambiante ou la régulation en fonction de la température extérieure avec influence de la température ambiante, il faut une commande à distance pour chaque circuit dans la pièce de référence correspondante.

Pour le montage du module de commande :

 Veuillez respecter la notice d'installation du générateur de chaleur.

Préparer le module de commande pour l'installation dans le générateur de chaleur avec Heatronic 3 compatible BUS :

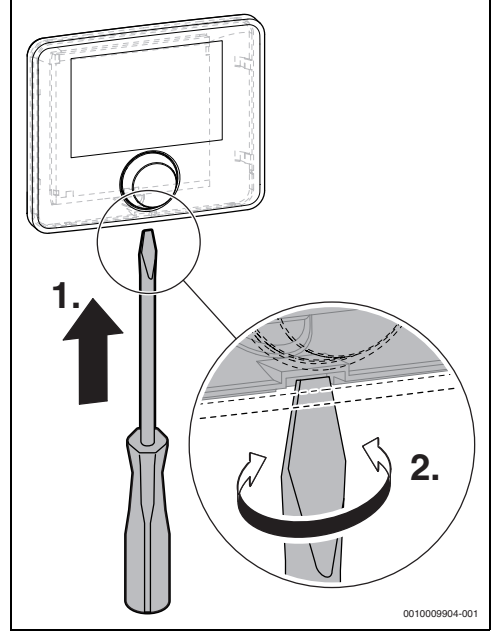

Fig. 10 Détacher le couvercle à l'arrière du module de commande

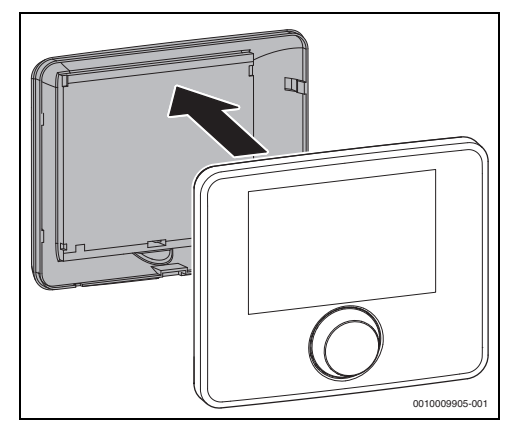

Fig. 11 Retirer le couvercle situé à l'arrière du module de commande

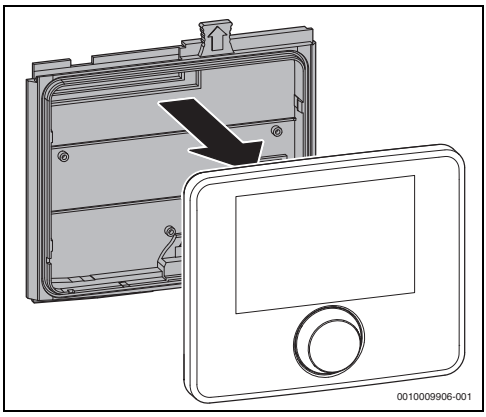

Fig. 12 Monter le cadre de montage à l'arrière du module de commande

 Veuillez respecter la notice d'installation du générateur de chaleur.

# 3.7 Installation d'une sonde de température extérieure

i

Une sonde de température extérieure est nécessaire pour la régulation en fonction de la température extérieure avec ou sans influence de la température ambiante.

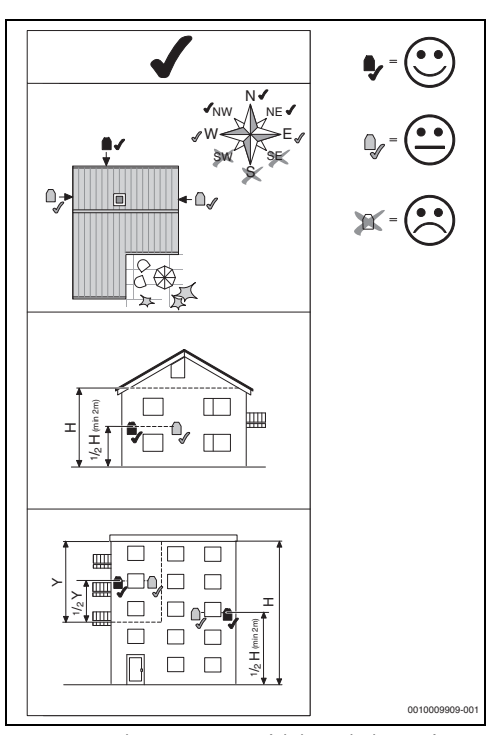

Fig. 13 Emplacement approprié de la sonde de température extérieure

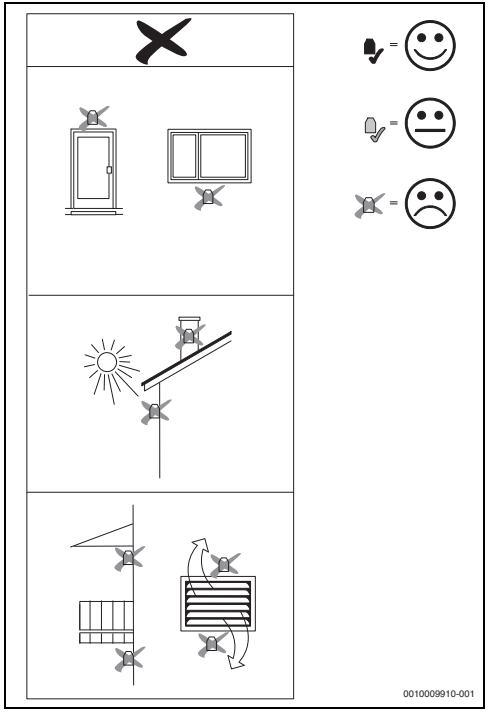

Fig. 14 Emplacement inapproprié de la sonde de température extérieure

# 4 Mise en service

#### Aperçu des étapes de mise en service

- 1. Structure mécanique de l'installation (tenir compte des notices de tous les modules et éléments)
- 2. Premier remplissage et contrôle de l'étanchéité avec l'eau de chauffage
- 3. Câblage électrique
- 4. Codage des modules (tenir compte des notices des modules et de l'appareil de ventilation le cas échéant)
- 5. Mettre l'installation sous tension
- 6. Purge de l'installation
- Régler la température de départ maximum et la température ECS sur le générateur de chaleur (respecter les notices du générateur de chaleur)
- 8. Mise en service des commandes à distance (respecter les notices du module de commande)
- Mise en service du module de commande C 400/C 800 (→ chap. 4.1, page 11)
- 10. Mise en service de l'installation avec l'assistant de configuration (→ chap. 4.2, page 11)
- Contrôler les réglages dans le niveau service du module de commande C 400/C 800, adapter si nécessaire puis effectuer la configuration (par ex. solaire) (→ chap. 4.3, page 12)
- 12. Réaliser un contrôle du fonctionnement, supprimer les messages de défaut et réinitialiser l'historique des défauts le cas échéant (→ chap. 4.5, page 13)
- 13. Désignation des circuits de chauffage (→ notice d'utilisation)
- 14. Remise de l'appareil à l'utilisateur ( $\rightarrow$  chap. 4.6, page 13)

### 4.1 Mise en service générale du module de commande

Une fois l'alimentation électrique établie, l'écran affiche le menu Langue.

- ► Effectuer les réglages en tournant et en appuyant sur le bouton de sélection.
- Régler la langue.
   L'écran bascule dans le menu Date.
- Régler la date et confirmer avec Suivant. L'écran bascule dans le menu Heure.
- Régler l'heure et confirmer avec Suivant.
   L'écran bascule dans le menu Config. ECS sur chaudière.
- Régler si la production d'eau chaude sanitaire a lieu directement sur le générateur de chaleur.
   L'écran bascule dans le menu Sde bout. mél. hydr. instal.

Régler si une bouteille de découplage hydraulique ou un échangeur thermique est installé et indiquer où la sonde de température correspondante est raccordée (Sur la chaudière ou Sur le module).

#### -ou-

- Régler Pas de bouteille mélange hydr..
   L'écran bascule dans le menu Assistant de configuration.
- Démarrer l'assistant de configuration avec Oui (ou faire l'impasse avec Non).
- ► Effectuer la mise en service de l'installation (→ chap. 4.2, page 11).

# 4.2 Mise en service de l'installation avec l'assistant de configuration

L'assistant de configuration reconnaît automatiquement les participants BUS installés. L'assistant de configuration adapte le menu et les préréglages en conséquence.

L'analyse du système peut éventuellement durer jusqu'à une minute.

Après l'analyse du système par l'assistant de configuration, le menu Mise en service est ouvert. Ici, les sous-menus et les réglages doivent être impérativement contrôlés, et adaptés si nécessaire, puis confirmés.

Si l'analyse du système n'a pas été effectuée, le menu Mise en service est ouvert. Les sous-menus et les réglages indiqués ici doivent être adaptés de manière précise et conforme à l'installation en place. Les réglages doivent ensuite être confirmés.

Pour toute information complémentaire relative aux réglages, tenir compte du chap. 6 à partir de la page 13.

| Option                                         | Plage de réglage : description des fonc-<br>tions                                       |  |  |  |  |
|------------------------------------------------|-----------------------------------------------------------------------------------------|--|--|--|--|
| Démarrer assis<br>guration ?                   | Démarrer assistant configuration ? Redémarrer assist. configuration ?                   |  |  |  |  |
|                                                | Oui  Non : vérifier les points suivants avant de démarrer l'assistant de configuration, |  |  |  |  |
|                                                | <ul> <li>modules installés et adressés,</li> </ul>                                      |  |  |  |  |
|                                                | <ul> <li>si une commande à distance installée et<br/>réglée.</li> </ul>                 |  |  |  |  |
| Paramètres de                                  | l'installation $\rightarrow$ chap. 6.1.1, page 14                                       |  |  |  |  |
| Type de bâtiment                               |                                                                                         |  |  |  |  |
| $\rightarrow$ Paragraphe                       | "Type de bâtiment", page 14                                                             |  |  |  |  |
| Données de la chaudière → chap. 6.1.2, page 15 |                                                                                         |  |  |  |  |
| GC altern. (générateur de chaleur alternatif)  |                                                                                         |  |  |  |  |

| Option                        | Plage de réglage : description des fonc-<br>tions                                                                                                    |
|-------------------------------|----------------------------------------------------------------------------------------------------|
| GC altern. ins-<br>tallé      | L'assistant de configuration propose une<br>configuration pour le module à l'aide des<br>sondes raccordées. Contrôler les réglages<br>dans le menu GC altern. et les adapter à l'ins-<br>tallation montée (→ documentation tech-<br>nique du module).                                  |
| Système hybri                 | de installé                                                                                                    |
|                               | Oui   Non : régler si un système hybride est<br>installé. Disponible uniquement si un système<br>hybride a été détecté.                                                                                                    |
| Circuit de chau               | ffage 1→ chap. 6.1.3, page 17                                                                                                    |
| Système ECS I                 | → chap. 6.2, page 25                                                                                                    |
| Système ECS I                 | I : voir Système ECS I                                                                                                    |
| Ventilation (→<br>tion)       | notice d'installation de l'appareil de ventila-                                                                                                    |
|                               | Non   Oui : régler si un appareil de ventilation<br>est installé. Disponible uniquement si un<br>appareil de ventilation a été détecté.                                                                                                    |
| Solaire                       |                                                                                                    |
| Système<br>solaire installé   | Non $ $ Oui : régler si une installation solaire est<br>installée.<br>Si une installation solaire est en place (Oui),<br>d'autres options sont disponibles dans le<br>menu Modifier la configuration solaire<br>( $\rightarrow$ documentation technique de l'installation<br>solaire). |
| Module exten-<br>sion solaire | Oui   Non : régler si un module d'extension est<br>installé. (→ documentation technique du<br>module d'extension solaire).                                                                                                    |
| Démarrer syste                | ème solaire → chap. 6.3, page 28                                                                                                    |
| Module extens                 | ion installé                                                                                                    |
|                               | Oui   Non : régler si un module d'extension est<br>installé.                                                                                                    |
|                               | (  documentation technique du module<br>d'extension)                                                                                                    |
| Pile à combust                | ible ?                                                                                                    |
|                               | Oui   Non : régler si une pile à combustible est<br>installée dans le système. Disponible unique-<br>ment si une pile à combustible a été consta-<br>tée.                                                                                                    |
| Confirmer la co               | onfiguration                                                                                                    |
|                               | Confirmer   Retour : si tous les réglages<br>concordent avec l'installation en place,<br>confirmer la configuration (Confirmer), dans<br>le cas contraire, sélectionner Retour.                                                                                                    |

## 4.3 Autres réglages lors de la mise en service

Si certaines fonctions ne sont pas activées et si des modules, composants ou groupes de composants ne sont pas installés, les options de menus inutiles ne s'affichent pas pour le prochain réglage.

#### 4.3.1 Réglages importants pour le chauffage

Les réglages dans le menu chauffage doivent être contrôlés impérativement et adaptés si nécessaire lors de la mise en service. Ceci est la seule manière de pouvoir garantir le fonctionnement du chauffage. Il est recommandé de contrôler tous les réglages affichés.

- Vérifier les réglages dans le menu des paramètres de l'installation (→ chap. 6.1.1, page 14).
- Vérifier les réglages dans le menu des paramètres de la chaudière (→ chap. 6.1.2, page 15).
- Vérifier les réglages dans le menu des circuits de chauffage 1 ... 8 (→ tabl. 8, page 19).

#### 4.3.2 Réglages importants pour le système ECS

Les réglages dans le menu ECS doivent être contrôlés impérativement et adaptés si nécessaire lors de la mise en service. Ceci est la seule manière de pouvoir garantir le parfait fonctionnement de la production d'eau chaude sanitaire.

► Vérifier les réglages dans le menu système ECS I ... II (→ chap. Menu réglages ECS, page 25).

Si un système ECS est installé :

Vérifier les réglages supplémentaires dans le menu système ECS I (→ documentation technique du module solaire et du groupe de production d'ECS/module thermique d'appartement).

#### 4.3.3 Réglages importants pour l'installation solaire

Ces réglages ne sont disponibles que si l'installation solaire est structurée et configurée de manière appropriée. Voir documentation technique du module solaire pour d'autres détails.

► Vérifier les réglages dans le menu solaire (→ chap. 6.3, page 28 et documentation technique du module solaire).

#### 4.3.4 Réglages importants pour d'autres systèmes ou appareils

Si d'autres systèmes ou appareils sont installés, des options supplémentaires sont disponibles. Les systèmes et appareils suivants sont possibles :

- Pile à combustible
- Système hybride
- Cascades
- Ventilation (indisponible en Belgique)

Tenir compte de la documentation technique du système ou de l'appareil ainsi que du chap. 6.4, page 29 pour garantir le fonctionnement.

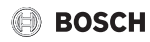

# 4.4 Effectuer le test de fonctionnement

Le menu diagnostic permet d'accéder aux tests de fonctionnement. Les options disponibles dépendent beaucoup de l'installation en place. Ce menu permet de tester entre autres : Brûleur : Marche/Arrêt ( $\rightarrow$  chap. 6.5.1, page 29).

### 4.5 Vérification des valeurs du moniteur

Le menu Diagnostic permet d'accéder aux valeurs du moniteur (informations complémentaires  $\rightarrow$  chap. 6.5.2, page 29, structure du menu  $\rightarrow$  chap. 9, page 37).

# 4.6 Remise de l'installation

- S'assurer que le générateur de chaleur n'est pas limité en ce qui concerne le réglage des températures de chauffage et de l'eau chaude sanitaire. Dans ce cas seulement, le module de commande C 400/C 800 peut réguler la température d'eau chaude sanitaire et de départ.
- ► Enregistrer les coordonnés de l'entreprise spécialisée compétente dans le menu Diagnostic > Maintenance > Coordonnées, par ex. le nom de la société, le numéro de téléphone et l'adresse ou le mail (→ chap. "Adresse de contact", page 31).
- Expliquer au client le fonctionnement et l'utilisation du module de commande et des accessoires.
- Informer le client des réglages sélectionnés.

# i

Nous recommandons de remettre cette notice d'installation au client afin qu'il la conserve à proximité de l'installation de chauffage.

# 6 Menu service

Aperçu du menu de service  $\rightarrow$  page 37.

- Si l'affichage standard est activé, appuyer rapidement sur la touche menu et la maintenir pendant env. trois secondes pour afficher le menu Menu de service.
- ► Tourner le bouton pour sélectionner une option.
- Appuyer sur le bouton de sélection pour ouvrir le menu choisi, activer le champ d'entrée pour un réglage ou confirmer un réglage.

# i

Les réglages de base sont **surlignés**. Pour certains réglages, le réglage de base dépend du générateur de chaleur raccordé. Pour les réglages concernés, les réglages de base sont surlignés.

| i |  |
|---|--|
|   |  |

Si un CR 100/CR 100 RF est attribué à un circuit de chauffage en tant que commande à distance, les possibilités de réglages sur le C 400/C 800 pour le circuit en question sont limitées. Certains réglages pouvant être modifiés par le CR 100/ CR 100 RF ne sont pas affichés dans le menu du C 400/C 800. Les informations complémentaires relatives aux réglages concernés sont indiquées dans les notices du CR 100/ CR 100 RF.

# 5 Mise hors service / Arrêt

Le module de commande est alimenté en courant via la connexion BUS et reste enclenché en permanence. L'installation est uniquement arrêtée par ex. pour l'entretien.

 Mettre l'installation et tous les participants BUS hors tension.

Après une panne de courant prolongée ou un arrêt, la date et l'heure doivent éventuellement être réglés à nouveau. Tous les autres réglages sont maintenus en permanence.

i

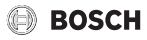

# 6.1 Réglages pour le chauffage

#### 6.1.1 Menu des paramètres de l'installation

Effectuer dans ce menu les réglages pour la totalité de l'installation de chauffage.

| Option                                                       | Plage de réglage : description des fonc-<br>tions                                                                                                    |  |  |  |  |
|--------------------------------------------------------------|----------------------------------------------------------------------------------------------------|--|--|--|--|
| Sde bout. mél.<br>hydr. instal.                              | Pas de bouteille mélange hydr. : pas de bou-<br>teille de découplage hydraulique installée.                                                                                                    |  |  |  |  |
|                                                              | Sur la chaudière : bouteille de découplage<br>hydraulique installée, sonde de température<br>sur le générateur de chaleur (chaudière) rac-<br>cordée.                                                     |  |  |  |  |
|                                                              | Sur le module : bouteille de mélange hydrau-<br>lique installée, sonde de température raccor-<br>dée au module.                                                                                           |  |  |  |  |
|                                                              | Bout. de mélange sans sonde : bouteille de<br>mélange hydraulique installée, pas de sonde<br>de température raccordée. En cas de<br>demande thermique, la pompe de chauffage<br>fonctionne en permanence. |  |  |  |  |
| Config. ECS<br>sur chaudière                                 | Pas d'eau chaude sanitaire : aucun système<br>ECS n'est installé.                                                                                                    |  |  |  |  |
|                                                              | Vanne à 3 voies : le système ECS est raccordé<br>au générateur de chaleur via une vanne sélec-<br>tive.                                                                                                   |  |  |  |  |
|                                                              | Pompe charg. derr. bout. mél. : c'est un cir-<br>cuit de charge du ballon ECS avec sa propre<br>pompe de charge ECS raccordée derrière la<br>bouteille de découplage hydraulique.                         |  |  |  |  |
|                                                              | Pompe de charge : c'est un circuit de charge<br>du ballon ECS raccordé au générateur de cha-<br>leur.                                                                                                    |  |  |  |  |
| Conf. circ.ch.<br>1 sur chaud.<br>(uniquement<br>sur généra- | Pas de circuit de chauffage : le circuit de<br>chauffage 1 n'est pas raccordé directement<br>au générateur de chaleur, ni hydraulique-<br>ment ni électriquement.                                         |  |  |  |  |
| teurs de cha-<br>leur avec<br>EMS 2)                         | Pas de pompe circ. chauff. : la pompe interne<br>du générateur de chaleur sert également de<br>pompe de chauffage dans le circuit 1.                                                                      |  |  |  |  |
|                                                              | Propre pompe derr. bout. mél. : le circuit de<br>chauffage 1 est raccordé derrière la bouteille<br>de découplage hydraulique et dispose de sa<br>propre pompe de circuit de chauffage.                    |  |  |  |  |
|                                                              | Propre pompe : le circuit de chauffage 1 est<br>raccordé au générateur de chaleur et dispose<br>de sa propre pompe de circuit de chauffage.                                                               |  |  |  |  |

| Option                              | Plage de réglage : description des fonc-<br>tions                                                                                                    |
|-------------------------------------|----------------------------------------------------------------------------------------------------|
| Pompe de<br>chauffage <sup>1)</sup> | Aucune : soit le générateur de chaleur ne pos-<br>sède pas de pompe propre, soit la pompe<br>fonctionne comme pompe de circuit de<br>chauffage.                                                                                                    |
|                                     | Pompe de chauffage : la pompe du généra-<br>teur de chaleur doit fonctionner avec chaque<br>demande de chauffe. En présence d'une bou-<br>teille de mélange hydraulique, la pompe<br>interne est toujours une pompe de système.                     |
| Temp. exté-<br>rieure min.          | $-35 \dots$ - <b>10</b> … 10 °C : la température extérieure minimale moyenne influence la courbe de chauffage en cas de régulation en fonction de la température extérieure (→ para.<br>"Menu pour le réglage de la courbe de chauffage", page 20). |
|                                     | Des indications relatives au réglage correcte<br>sont disponibles dans les réglementations et<br>directives nationales et régionales en vigueur<br>(par ex. DINEN 12831, ÖNORM H 7500-1 ou<br>SN SIA 384.201).                                      |
| Modération                          | Oui : le type de bâtiment réglé influence la<br>valeur mesurée de la température extérieure.<br>La température extérieure est temporisée<br>(modérée).                                                                                              |
|                                     | Non : la température extérieure mesurée est<br>prise en charge, sans être modérée, par la<br>régulation en fonction de la température<br>extérieure.                                                                                                |
| Type de bâti-<br>ment               | Mesure de la capacité de stockage thermique<br>du bâtiment chauffé (→ paragraphe Type de<br>bâtiment).                                                                                                    |

1) Disponible uniquement pour certains générateurs de chaleur.

#### Type de bâtiment

Si la modération est activée, les variations de la température extérieure sont modérées selon le type de bâtiment. La modération de la température extérieure permet de tenir compte de l'inertie thermique de la masse du bâtiment en cas de régulation en fonction de la température extérieure.

Tab. 5 Réglages dans le menu des paramètres de l'installation

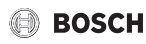

| Réglage                  | Fonctionnement                                                                                             |  |  |  |  |
|--------------------------|----------------------------------------------------------------------------------------------------|--|--|--|--|
| Lourd (grande            | Modèle                                                                                                    |  |  |  |  |
| capacité de              | Par ex. maison en briques                                                                                  |  |  |  |  |
| stockage)                | Conséquence                                                                                                |  |  |  |  |
|                          | Forte modération de la température<br>extérieure                                                           |  |  |  |  |
|                          | <ul> <li>Augmentation longue de la température<br/>de départ en cas de réchauffement<br/>rapide</li> </ul> |  |  |  |  |
| Moyen (capa-             | Modèle                                                                                                    |  |  |  |  |
| cité de stoc-<br>kage    | Par ex. maison en briques creuses<br>(réglage de base)                                                     |  |  |  |  |
| moyenne)                 | Conséquence                                                                                                |  |  |  |  |
|                          | Modération moyenne de la température<br>extérieure                                                         |  |  |  |  |
|                          | Augmentation de la température de                                                                          |  |  |  |  |
|                          | départ pour le réchauffement rapide de<br>durée moyenne                                                    |  |  |  |  |
| Léger (faible            | Modèle                                                                                                    |  |  |  |  |
| capacité de<br>stockage) | Par ex. maison préfabriquée, construction de support de bois, maison à colombages                          |  |  |  |  |
|                          | Conséquence                                                                                                |  |  |  |  |
|                          | Modération faible de la température<br>extérieure                                                          |  |  |  |  |
|                          | <ul> <li>Augmentation courte de la température<br/>de départ en cas de réchauffement<br/>rapide</li> </ul> |  |  |  |  |

Tab. 6 Réglages pour l'option Type de bâtiment

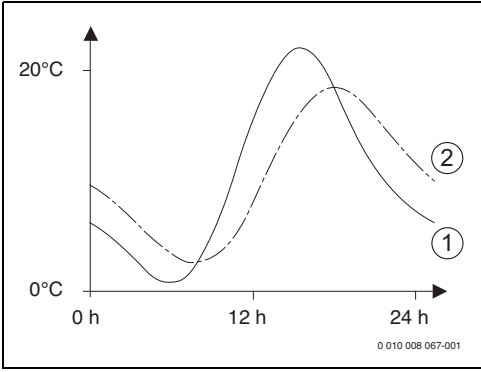

Fig. 15 Exemple de température extérieure modérée

- [1] Température extérieure effective
- [2] Température extérieure modérée

# i

En réglage de base, les modifications de la température extérieure influencent au plus tard au bout de trois heures le calcul de la régulation en fonction de la température extérieure.

- Pour contrôler la température extérieure modérée et la température mesurée : ouvrir le menu Diagnostic > Valeurs moniteur > Chaudière/brûleur (uniquement les valeurs actuelles).
- Pour voir l'évolution de la température extérieure des 2 derniers jours : ouvrir le menu Info > Température extérieure > Evolution température extérieure

# 6.1.2 Menu paramètres chaudière

Effectuer dans ce menu les réglages spécifiques au générateur de chaleur. Vous trouverez des informations complémentaires dans la documentation technique du générateur de chaleur utilisé et, le cas échéant, du module. Ces réglages ne sont disponibles que si l'installation est montée et configurée de manière appropriée (par ex. sur les installations sans module cascade) et si le type d'appareil utilisé soutient ce réglage.

| Option                      | Plage de réglage : description des fonc-<br>tions                                                                                                    |
|-----------------------------|----------------------------------------------------------------------------------------------------|
| Diagramme de<br>pompe       | En fonction de la puissance : la pompe de<br>chauffage ou du circuit chaudière tourne en<br>fonction de la puissance du brûleur (recom-<br>mandé pour le système hydraulique avec<br>bouteille de mélange hydraulique). |
|                             | En fonction de Delta P 1 6 : la pompe de chauffage ou du circuit chaudière tourne en fonction de la pression différentielle (recommandé pour les installations sans bouteille de mélange hydraulique).                  |
| Temporisa-<br>tion de pompe | 24 h   0 <b>3</b> 60 min : temporisation de la<br>pompe de la chaudière après l'arrêt du brû-<br>leur pour évacuer la chaleur du générateur de<br>chaleur.                                                              |
| Temp. logique<br>de pompe   | 04765°C : en dessous de cette tempé-<br>rature, la pompe est arrêtée pour protéger le<br>générateur de chaleur de la formation de<br>condensats (disponible uniquement avec les<br>appareils basse température).        |
| Type commut.<br>de pompe    | Economiser de l'énergie : la pompe tourne en mode économique                                                                                                    |
|                             | Demande de chaleur : la pompe tourne à<br>chaque demande de chauffe (température de<br>consigne de départ > 0 °C).                                                                                                    |

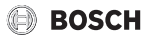

| Option                          | Plage de réglage : description des fonc-<br>tions                                                                                       |
|---------------------------------|----------------------------------------------------------------------------------------------------|
| Pui.pompe<br>pui.chauf.min.     | 0 100 % : puissance de pompe à puis-<br>sance thermique minimale (puissance de<br>pompe proportionnelle à la puissance ther-<br>mique). |
| Pui.pompe<br>pui.chauf.max      | 0100% : puissance de pompe à puis-<br>sance thermique maximale (puissance de<br>pompe proportionnelle à la puissance ther-<br>mique).   |
| Tp.bloc.pomp<br>e van.3v ext.   | <b>0</b> 60 s : temps de blocage de pompe avec vanne à 3 voies externe, en secondes.                                                    |
| Chauff.                         | marche   arrêt : activer ou désactiver le mode<br>chauffage. Eau chaude sanitaire uniquement<br>en mode été (arrêt).                    |
| Chauffage<br>temp. max.         | 30 90 °C : température de départ maxi-<br>male.                                                                                         |
| Puissance<br>thermique<br>max.  | 0100 % : puissance thermique maximale<br>autorisée du générateur de chaleur.                                                            |
| Puissance<br>ECS maximale       | 0 100 % : puissance ECS maximale autori-<br>sée.                                                                                        |
| Puissance<br>min. appareil      | 0100%: puissance thermique nominale<br>minimale (chauffage et eau chaude sani-<br>taire).                                               |
| Intervalle (blo-<br>cage cycle) | 3 <b>10</b> 45 min : temps d'arrêt et de remise<br>en marche du brûleur en minutes.                                                     |
| Interv.temp.<br>(verrou.cycle)  | 0 <b>6</b> 30 K : différentiel de température pour l'arrêt et la remise en marche du brûleur.                                           |
| Fonction de                     | Arrêt : la fonction de purge est arrêtée.                                                                                               |
| purge                           | Auto : enclencher le mode automatique de la fonction de purge, par ex. après un entretien.                                              |
|                                 | Marche : enclencher la fonction de purge<br>manuellement, par ex. après un entretien.                                                   |
| Prgm remplis-<br>sage siphon    | Arrêt : programme de remplissage du siphon désactivé.                                                                                   |
|                                 | Min.Chd. : programme de remplissage du<br>siphon dans le générateur de chaleur enclen-<br>ché avec la puissance de chaudière minimale.  |
|                                 | Min.Chf. : programme de remplissage du<br>siphon dans le générateur de chaleur enclen-<br>ché avec la puissance calorifique minimale.   |

| Option                           | Plage de réglage : description des fonc-<br>tions                                                                                                    |
|----------------------------------|----------------------------------------------------------------------------------------------------|
| Signal dem.<br>chaleur ext.      | On/Off : sélectionner le réglage si un ther-<br>mostat mise en marche-arrêt supplémentaire<br>est raccordé au générateur de chaleur (par<br>ex. dans le cadre d'une télégestion).                                                                                                    |
|                                  | 0-10 V : un thermostat supplémentaire 0-<br>10 V est raccordé au générateur de chaleur<br>(par ex. dans le cadre d'une télégestion).                                                                                                    |
| Val.cons.<br>dem.chaleur<br>ext. | Température de départ : le signal 0-10 V,<br>après un signal de demande de chauffage<br>externe, est interprété comme une tempéra-<br>ture de départ exigée.                                                                                                    |
|                                  | Puissance : le signal 0-10 V, après un signal<br>de demande de chauffage externe, est inter-<br>prété comme une puissance calorifique exi-<br>gée.                                                                                                    |
| Corr. air puiss.<br>vent. min.   | -9 <b>0</b> 9 : correction d'air à puissance minimale du ventilateur.                                                                                                    |
| Corr. air puiss.<br>vent. max.   | -9 <b>0</b> 9 : correction d'air à puissance maximale du ventilateur.                                                                                                    |
| Vanne 3v. pos.<br>interm.        | Oui   Non : régler si la vanne à 3 voies du géné-<br>rateur de chaleur doit être placée en position<br>intermédiaire pour alimenter en chaleur le<br>chauffage et la production d'eau chaude sani-<br>taire en cas d'urgence.                                                                 |
| Mode chang.<br>urgence           | Oui   Non : régler si le cycle d'alternance<br>chauffage et production d'eau chaude sani-<br>taire doit démarrer lorsque le chargement du<br>ballon d'eau chaude sanitaire dure long-<br>temps, afin de garantir l'alimentation du<br>chauffage malgré la priorité eau chaude sani-<br>taire. |
| Config. sortie                   | Configurer la sortie de pompe PW2 :                                                                                                    |
| pompe PW2                        | Non inst. (non installé) : non affecté                                                                                                    |
|                                  | P. bouc. : pompe de bouclage (eau chaude sanitaire)                                                                                                    |
|                                  | P. chauff. : pompe de circuit de chauffage<br>HK1                                                                                                    |
|                                  | P. CC ext. : pompe de circuit de chauffage externe                                                                                                    |
| Activer le<br>mode urgence       | Activer le mode urgence                                                                                                    |
| Désactiver<br>mode urgence       | Désactiver le mode urgence                                                                                                    |
| Mode urg.<br>temp. départ        | 0 <b>60</b> 90 °C : température de départ pour le mode urgence.                                                                                                    |
| Tab. 7 Régla                     | ages dans le menu des paramètres chaudière                                                                                                    |

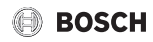

#### 6.1.3 Menu circuit de chauffage 1...8

Dans ce menu, effectuer les réglages pour le circuit de chauffage sélectionné.

## AVIS:

#### Risque d'endommager ou de détruire la dalle !

 Pour le chauffage par le sol, respecter la température de départ maximale recommandée par le fabricant (chape, revêtement de sol).

| Option                          | Plage de réglage                                                                                                    |
|---------------------------------|----------------------------------------------------------------------------------------------------|
| Circuit chauf-<br>fage installé | Non : le circuit de chauffage n'est pas installé.<br>Si aucun circuit de chauffage n'est installé, le<br>générateur de chaleur ne sert qu'à produire<br>de l'eau chaude sanitaire.                                                         |
|                                 | Sur la chaudière : les groupes et composants<br>électriques du circuit de chauffage sélec-<br>tionné sont raccordés directement au géné-<br>rateur de chaleur (disponible uniquement<br>avec le circuit 1).                                |
|                                 | Sur le module : les groupes et composants<br>électriques du circuit de chauffage sélec-<br>tionné sont raccordés à un module MM 100/<br>MM 200.                                                                                            |
| Type de régu-<br>lation         | Selon température extérieure   Temp. ext. av.<br>pied de courbe   Selon température<br>ambiante   Puissance température ambiante  <br>Constant : détails supplémentaires pour le<br>type de régulation → "Types de régulation",<br>voir 19 |
| Module de<br>commande           | <b>C 400/C 800</b> : C 400/C 800 régule le circuit<br>de chauffage sélectionné sans télécom-<br>mande.                                                                                                    |
|                                 | <b>CR 100</b> : CR 100/CR 100 RF installé en tant<br>que commande à distance pour le circuit de<br>chauffage sélectionné.                                                                                                    |
|                                 | <b>CR 10</b> : CR 10 installé en tant que commande<br>à distance pour le circuit de chauffage sélec-<br>tionné.                                                                                                    |
|                                 | CR 10 H : CR 10 H en tant que commande à distance pour le circuit de chauffage sélec-<br>tionné, installation combinée pour le chauf-<br>fage et la ventilation.                                                                           |

| Option        | Plage de réglage                                             |
|---------------|--------------------------------------------------------------|
| Utiliser la   | Oui : un module de commande C 400/C 800                      |
| valeur mini-  | est installé dans la pièce de séjour, combiné                |
| male          | avec une commande à distance CR 10 ou                        |
|               | CR 100. Le chauffage fonctionne selon la                     |
|               | température ambiante la plus faible (mesu-                   |
|               | rée sur la sonde de température interne des                  |
|               | deux modules de commande) (par ex. dans                      |
|               | les grandes pièces pour garantir la bonne sai-               |
|               | sie de la température ambiante en cas de                     |
|               | régulation en fonction de la température                     |
|               | ambiante hors gel, influence ambiante,).                     |
|               | Non : un module de commande C 400/C 800                      |
|               | est installé dans la pièce de séjour, combiné                |
|               | avec une commande à distance CR 10 ou                        |
|               | CR 100. Le chauffage fonctionne toujours                     |
|               | selon la temperature ambiante de la com-                     |
|               |                                                              |
| Système de    | Radiateur   Convecteur   Plancher chauffant :                |
| chauffage     | prereglage de la courbe de chauffage selon le                |
|               | type de chaumage, par ex. courbure et tem-                   |
|               |                                                              |
| Consigne      | 30 <b>75</b> 90 °C : temperature de depart                   |
| constant      | pour circuit de chaunage constant (unique-                   |
|               | Constant)                                                    |
| Tomp do       | $20$ <b>75</b> $00^{\circ}$ la température de départ         |
| départ max    | maximale peut être réglée uniquement si la                   |
| departmax.    | régulation est en fonction de la température                 |
|               | ambiante (avec une régulation en fonction de                 |
|               | la température extérieure fait partie de la                  |
|               | courbe de chauffage). La plage de réglage                    |
|               | dépend du système de chauffage choisi.                       |
| Régler la     | Réglage précis de la courbe de chauffage pré-                |
| courbe de     | réglée via le système de chauffage                           |
| chauffage     | (→ "Menu pour le réglage de la courbe de                     |
|               | chauffage", page 20)                                         |
| Type d'abais- | Mode réduit   Seuil de température                           |
| sement        | extérieure   Seuil de température ambiante :                 |
|               | détails supplémentaires pour le mode réduit                  |
|               | du circuit de chauffage sélectionné                          |
|               | ( $\rightarrow$ "Types d'abaissement", page 22)              |
| Mode réduit   | – 20 5 10 °C : température pour le                           |
| sous          | mode réduit Seuil de température extérieure                  |
|               | $(\rightarrow \text{partie "Types d'abaissement", page 22})$ |

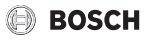

| Option                                  | Plage de réglage                                                                                                    | Ор                       |
|-----------------------------------------|----------------------------------------------------------------------------------------------------|--------------------------|
| Chauffage<br>continu sous               | <ul> <li>Arrêt: le chauffage fonctionne dans le mode activé indépendamment de la température extérieure modérée (→ "Chauffage continu sous une température extérieure précise", page 22).</li> <li>3010°C: si la température extérieure modérée est inférieure à la valeur réglée ici, le chauffage bascule automatiquement du mode réduit au mode chauffage</li> <li>(→ "Chauffage continu sous une température extérieure précise", page 22).</li> </ul> | Vis<br>écr<br>dar        |
| Protection<br>hors gel                  | <b>Remarque</b> : pour garantir la protection hors<br>gel d'un circuit de chauffage constant ou de la<br>totalité de l'installation de chauffage, régler la<br>protection hors gel en fonction de la tempéra-<br>ture extérieure. Ce réglage est indépendant<br>du type de régulation réglé.                                                                                                    | Мо                       |
|                                         | Température extérieure   Val. réelle temp.<br>amb.   Temp. ambiante et extérieure : la pro-<br>tection antigel est activée/désactivée selon la<br>température sélectionnée ici (→ "Protection<br>hors gel température limite (seuil de tempé-<br>rature extérieure)", page 22).                                                                                                    | mie                      |
| Protec. anti-<br>gel temp. lim.         | Arrêt : protection hors gel désactivée.<br>- 20 5 10 °C : → "Protection hors gel<br>température limite (seuil de température<br>extérieure)" page 22                                                                                                    |                          |
| V. mél.                                 | Oui: circuit de chauffage sélectionné avec<br>mélangeur.<br>Non: circuit de chauffage sélectionné sans                                                                                                    | Dét<br>fen<br>ouv<br>sib |
| Durée fonct.<br>vanne mél.<br>Elévation | 10 <b>120</b> 600 s : durée de marche du<br>mélangeur dans le circuit sélectionné.<br>0 <b>5</b> 20 K : augmentation de la produc-                                                                                                    | me<br>rég<br>fon<br>ten  |
| vanne<br>mélange                        | tion de chaleur pour le mélangeur.                                                                                                    | am                       |
| chaude                                  | oui: pendant la production d'eau chaude<br>sanitaire, la demande de chaleur du chauf-<br>fage est interrompue (pompe de chauffage<br>arrêtée).                                                                                                    |                          |
|                                         | Non: la production d'eau chaude sanitaire et<br>le chauffage sont couverts parallèlement<br>(uniquement si possible du point de vue<br>hydraulique)                                                                                                    |                          |

|  | Option                                                                                                    | Plage de réglage                                                                                                    |
|--|----------------------------------------------------------------------------------------------------|----------------------------------------------------------------------------------------------------|
|  | Visible ds<br>écran stan-<br>dard                                                                                                    | Oui: le circuit de chauffage sélectionné est<br>visible sur l'écran standard (affichage en<br>veille). Le C 400/C 800 permet également<br>de passer entre les modes automatique et<br>manuel dans le circuit de chauffage concerné<br>(avec ou sans commande à distance).                                                                                                    |
|  |                                                                                                    | Non: le circuit de chauffage sélectionné n'est<br>pas visible sur l'écran standard (affichage en<br>veille). La commutation entre les modes<br>automatique et manuel est impossible. Si<br>aucune commande à distance n'est installée<br>pour le circuit sélectionné, les réglages<br>peuvent être effectués comme d'habitude<br>par le menu principal, par ex. les niveaux de<br>température des modes de service et les pro-<br>grammes horaires. |
|  | Mode écono-<br>mie pompes                                                                                                    | Oui: optimisation de pompe active : la pompe<br>de chauffage tourne le moins possible en<br>fonction de la marche du brûleur (unique-<br>ment avec la régulation en fonction de la tem-<br>pérature ambiante).                                                                                                    |
|  |                                                                                                    | Non: si plus d'une source de chaleur (par ex.<br>installation solaire ou chaudière à combus-<br>tible solide) ou plus d'un ballon tampon sont<br>installés, cette fonction doit être sur Non, la<br>répartition de la chaleur n'est garantie qu'à<br>cette condition.                                                                                                    |
|  | Détection<br>fenêtre<br>ouverte (pos-<br>sible unique-<br>ment avec la<br>régulation en<br>fonction de la<br>température<br>ambiante) | Marche: la température ambiante chute brus-<br>quement en aérant la pièce les fenêtres grand<br>ouvertes, la température ambiante mesurée<br>auparavant reste valable pendant une heure<br>dans le circuit concerné. Ceci permet d'éviter<br>de chauffer inutilement.                                                                                                    |
|  |                                                                                                    | Arrêt : pas de détection de fenêtre ouverte.                                                                                                    |

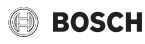

|                      | Option                                                                   | Plage de réglage                                                                                                    |  |
|----------------------|--------------------------------------------------------------------------|----------------------------------------------------------------------------------------------------|--|
| Co<br>mo<br>(u<br>av | Comporte-<br>ment PID<br>(uniquement<br>avec la régula-<br>tion en fonc- | rapide: caractéristique de régulation rapide,<br>par ex. avec des grandes puissances ther-<br>miques installées et/ou des températures de<br>service élevées et des volumes d'eau de<br>chauffage faibles. |  |
|                      | tion de la<br>cempérature<br>ambiante)                                   | moyen: caractéristique de régulation<br>moyenne, par ex. chauffages par radiateurs<br>(volume d'eau de chauffage moyen) et tem-<br>pératures de service moyennes.                                          |  |
|                      |                                                                          | lent: caractéristique de régulation lente, par<br>ex. chauffages par le sol (grand volume d'eau<br>de chauffage) et températures de service<br>faibles.                                                    |  |
|                      | Tab. 8         Vérifier les réglages dans le menu des circuits de        |                                                                                                    |  |

 Iab. 8
 Vérifier les réglages dans le menu des circuits de chauffage 1 ... 8

#### Types de régulation

#### AVIS:

#### Dégâts sur l'installation !

Si les températures de service autorisées pour les tuyaux en matière synthétique ne sont pas respectées (côté secondaire), certaines pièces de l'installation risquent d'être endommagées.

- Ne pas dépasser la valeur de consigne autorisée.
- Régulation en fonction de la température extérieure : la température de départ est déterminé en fonction de la température extérieure à l'aide d'une courbe de chauffage réglable. La pompe de chauffage ne peut être arrêtée que par les modes été et réduit (selon le type de réduction choisi), la priorité eau chaude ou la modération de la température extérieure (par une charge thermique réduite en raison d'une bonne isolation thermique).
  - L'influence d'ambiance peut être réglée dans le menu Régler la courbe de chauffage. L'influence de l'ambiance agit avec les deux types de régulation en fonction de la température extérieure.
  - Type de régulation > Selon température extérieure
  - Type de régulation > Temp. ext. av. pied de courbe:
     → "Courbe de chauffage simple", page 22.
- **Régulation en fonction de la température ambiante :** le chauffage réagit directement aux variations de la température ambiante souhaitée ou mesurée.

- Type de régulation > Selon température ambiante : la température ambiante est régulée par l'adaptation de la température de départ. Le comportement de régulation est adapté aux logements et bâtiments présentant des variations de charge importantes.
- Type de régulation > Puissance température ambiante: la température ambiante est régulée par l'adaptation de la puissance thermique du générateur de chaleur. Le comportement de régulation est conçu pour les logements et bâtiments présentant des variations de charge plus faibles (par ex. maisons à construction ouverte). Ce type de régulation n'est possible que sur les installations avec un circuit de chauffage (circuit 1) sans module MM 100/MM 200.
- Type de régulation > Constant: la température de départ dans le circuit sélectionné est indépendante des températures extérieure et ambiante. Les possibilités de réglages sur le circuit concerné sont fortement limitées. Par ex. la réduction, la fonction congés et la commande à distance ne sont pas disponibles. Les réglages du circuit de chauffage constant ne sont possibles que par le menu de service. Le chauffage constant sert à l'alimentation thermique par ex. d'une piscine ou d'un système de ventilation.
  - L'alimentation thermique n'est assurée que si le mode Marche (circuit de chauffage constant chauffé en permanence) ou Auto (circuit chauffé par phases selon le programme horaire) ont été sélectionnés et si, sur le module MM 100/MM 200, une demande de chauffage existe via MD1.

Si l'une des conditions n'est pas remplie, le circuit de chauffage constant est arrêté.

- Un circuit de chauffage pour lequel Type de régulation > Constant est installé, ne s'affiche pas sur l'écran standard.
- Pour faire fonctionner le circuit de chauffage constant sans programme horaire, régler le mode sur Marche (constant) ou Arrêt (constant).
- La protection hors gel doit être assurée en fonction de la température extérieure et la priorité ECS doit être activée.
- Le branchement électrique du circuit constant de l'installation est effectué via un module MM 100/MM 200.
- La borne de raccordement MC1 dans le module MM 100/MM 200 doit être pontée conformément à la documentation technique du module.
- La sonde de température TO peut être raccordée sur le module MM 100/MM 200 pour le circuit constant.
- Vous trouverez des détails supplémentaires concernant le raccordement dans la documentation technique du module MM 100/MM 200.

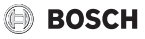

#### Régler le système de chauffage et les courbes de chauffage pour la régulation en fonction de la température extérieure

- Régler le type de chauffage (radiateur, convecteur ou sol) dans le menu Réglages du chauffage > Circuit de chauffage 1 ... 8 > Système de chauffage.
- Régler le type de régulation (en fonction de la température extérieure ou de la température extérieure avec pied de courbe) dans le menu Type de régulation.
   Les options de menu inutiles n'apparaissent pas pour le système de chauffage et le type de régulation sélectionnés.
   Les réglages ne sont valables que pour le circuit éventuellement sélectionné.

#### Menu pour le réglage de la courbe de chauffage

| Option            | Plage de réglage                                                                                                    |
|-------------------|----------------------------------------------------------------------------------------------------|
| Température       | 30 <b>75</b> 90 ℃                                                                                                    |
| de référence      | (radiateur/convecteur)/                                                                                                    |
| ou                | 30 <b>45</b> 60 °C                                                                                                    |
| Point terminal    | (chauffage par le sol) :                                                                                                    |
|                   | La température de conception n'est dispo-<br>nible que si la régulation est en fonction de la<br>température extérieure sans pied de courbe.<br>La température de conception est la tempé-<br>rature de départ atteinte avec une tempéra-<br>ture extérieure minimale et influence ainsi la<br>pente/l'inclinaison de la courbe de chauffage.                                                               |
|                   | Le point d'arrêt n'est disponible qu'avec la<br>régulation en fonction de la température<br>extérieure avec pied de courbe. Le point<br>d'arrêt est la température de départ atteinte<br>avec une température extérieure minimale et<br>influence ainsi la pente/l'inclinaison de la<br>courbe de chauffage. Si le pied de courbe est<br>réglé à plus de 30°C, le pied de courbe est la<br>valeur minimale. |
| Pied de<br>courbe | Par ex. 20 <b>25 °C</b> Point terminal : le pied<br>de courbe du chauffage n'est disponible<br>qu'avec la régulation en fonction de la tempé-<br>rature extérieure avec courbe de chauffage<br>simple.                                                                                                    |
| Temp. de          | 30 <b>75</b> 90 °C                                                                                                    |
| départ max.       | (radiateur/convecteur)/                                                                                                    |
|                   | 30 <b>48</b> 60 °C                                                                                                    |
|                   | (chaunage par le soi) :                                                                                                    |
|                   | Reglage de la température de départ maxi-<br>male.                                                                                                    |

| Option                        | Plage de réglage                                                                                                    |
|-------------------------------|----------------------------------------------------------------------------------------------------|
| Influence<br>solaire          | - 5 1 K : le rayonnement solaire<br>influence dans certaines limites la régulation<br>en fonction de la température extérieure<br>(l'apport thermique solaire diminue la puis-<br>sance calorifique nécessaire).                                                                                                    |
|                               | Arrêt: le rayonnement solaire n'est pas pris<br>en compte pour la régulation.                                                                                                    |
| Influence de<br>l'ambiance    | Arrêt: la régulation en fonction de la tempéra-<br>ture extérieure fonctionne indépendamment<br>de la température ambiante.                                                                                                    |
|                               | 1 <b>3</b> 10 K : les variations de la tempéra-<br>ture ambiante au niveau réglé sont compen-<br>sées par un décalage parallèle de la courbe<br>de chauffage (valable uniquement si le<br>module de commande est installé dans une<br>pièce de référence appropriée). Plus la<br>valeur de réglage est élevée, plus l'écart de la<br>température ambiante et l'influence maxi-<br>male de la température ambiante sur la<br>courbe de chauffage sont importants.                                                                                                    |
| Temp.<br>ambiante Off-<br>set | - 10 0 10 K : décalage parallèle de la<br>courbe de chauffage (par ex. si la tempéra-<br>ture ambiante mesurée par un thermomètre<br>diffère de la valeur de consigne réglée)                                                                                                    |
| Mise en temp.<br>rapide       | Arrêt : pas d'élévation de la température de départ à la fin d'une phase de réduction.                                                                                                    |
|                               | 0 100 % : la mise en température rapide<br>accélère le réchauffement après une phase<br>de réduction. Plus la valeur de réglage est éle-<br>vée, plus l'élévation de la température de<br>départ au début d'une phase de mise en tem-<br>pérature est élevée. Le type de bâtiment<br>réglé influence la durée de l'élévation. Ce<br>réglage n'est disponible que si l'influence de<br>l'ambiance est désactivée. Si une sonde de<br>température ambiante appropriée (com-<br>mande à distance dans la pièce de séjour) est<br>installée, il est préférable d'activer l'influence<br>de l'ambiance que la mise en température<br>rapide. |

Tab. 9Menu réglage de la courbe de chauffage

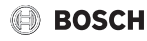

#### Courbe de chauffe optimisée

La courbe de chauffage optimisée (Type de régulation : Selon température extérieure) est une courbe incurvée vers le haut basée sur l'affectation précise entre la température de départ et la température extérieure correspondante.

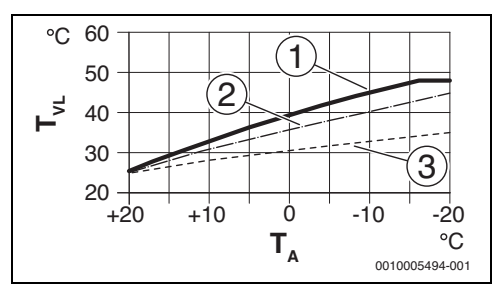

Fig. 16 Réglage de la courbe de chauffage pour chauffage par le sol pente ascendante au-dessus de la température de conception  $T_{AL}$  et température extérieure minimale  $T_{A \min}$ 

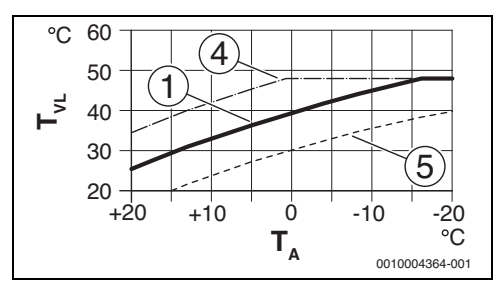

Fig. 17 Réglage de la courbe de chauffage pour chauffage par le sol Déplacement parallèle par Temp. ambiante Offset ou température ambiante souhaitée

- T<sub>A</sub> Température extérieure
- T<sub>VL</sub> Température de départ
- [1] Réglage :  $T_{AL}$  = 45 °C,  $T_{A,min}$  = -10 °C (courbe de base), limitation à  $T_{VL,max}$  = 48 °C
- [2] Réglage :  $T_{AL}$  = 40 °C,  $T_{A,min}$  = -10 °C
- [3] Réglage :  $T_{AL}$  = 35 °C,  $T_{A,min}$  = -20 °C
- [4] Décalage parallèle de la courbe de base [1] par la modification de l'offset de +3 ou élévation de la température ambiante souhaitée, limitation avec T<sub>VI max</sub> = 48 °C
- [5] Décalage parallèle de la courbe de base [1] par la modification de l'offset de -3 ou réduction de la température ambiante souhaitée, limitation

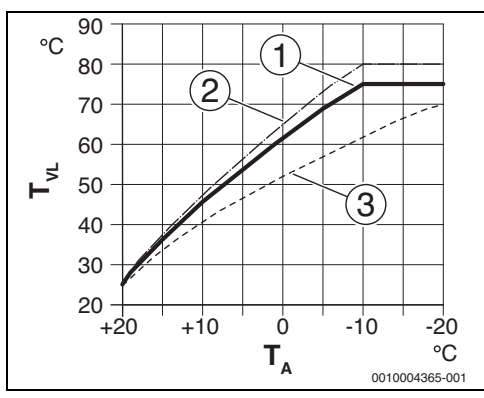

Fig. 18 Réglage de la courbe de chauffage pour radiateur pente ascendante au-dessus de la température de détermination T<sub>AL</sub> et température extérieure minimale T<sub>A min</sub>

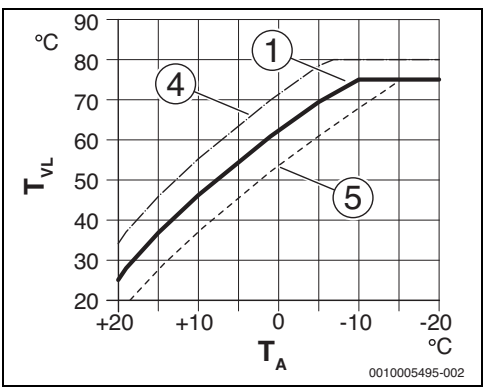

Fig. 19 Réglage de la courbe de chauffage pour radiateur Déplacement parallèle par Temp. ambiante Offset ou température ambiante souhaitée

- T<sub>A</sub> Température extérieure
- T<sub>VL</sub> Température de départ
- [1] Réglage :  $T_{AL}$  = 75 °C,  $T_{A,min}$  = -10 °C (courbe de base), limitation à  $T_{VL,max}$  = 75 °C
- [2] Réglage : T<sub>AL</sub> = 80 °C, T<sub>A,min</sub> = -10 °C, limitation à T<sub>VL,max</sub> = 80 °C
- [3] Réglage :  $T_{AL}$  = 70 °C,  $T_{A,min}$  = -20 °C
- [4] Décalage parallèle de la courbe de base [1] par la modification de l'offset de +3 ou élévation de la température ambiante souhaitée, limitation avec  $T_{VL,max}$  = 80 °C
- [5] Décalage parallèle de la courbe de base [1] par la modification de l'offset -3 ou réduction de la température ambiante souhaitée, limitation à T<sub>VL,max</sub> = 75 °C

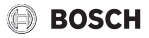

#### Courbe de chauffage simple

La courbe de chauffage simple (Type de régulation : Temp. ext. av. pied de courbe) est une représentation simplifiée de la courbe de chauffage incurvée en tant que droite. Cette droite est décrite par deux points : pied de courbe (début de la courbe de chauffage) et point d'extrémité.

|                                                       | Chauffage par le sol | Radiateur |
|-------------------------------------------------------|----------------------|-----------|
| Température exté-                                     | – 10 °C              | – 10 °C   |
| rieure minimale T <sub>A,min</sub>                    |                      |           |
| Pd de courbe                                          | 25 ℃                 | 25 ℃      |
| Point terminal                                        | 45 °C                | 75 °C     |
| Température de départ<br>maximale T <sub>VL,max</sub> | 48 °C                | 90 °C     |
| Offset temp. ambiante                                 | 0,0 K                | 0,0 K     |

Tab. 10 Réglages de base des courbes de chauffage simples

#### Types d'abaissement

Le type d'abaissement détermine en mode automatique le fonctionnement du chauffage pendant les phases d'abaissement. En mode manuel, le réglage du type d'abaissement n'a aucune influence sur le comportement du régulateur.

Dans le menu de service Réglages du chauffage > Circuit de chauffage 1 ... **8** > Type d'abaissement les types d'abaissement suivants sont disponibles pour satisfaire les différents de l'exploitant :

- Mode réduit: les pièces restent tempérées en mode abaissement. Ce type d'abaissement est :
  - très confortable
  - recommandé pour le chauffage au sol.
- Seuil de température extérieure: si la température extérieure modérée est inférieure à la valeur d'un seuil de température extérieure réglable, le chauffage fonctionne comme en mode réduit. Le chauffage est arrêté au-dessus de ce seuil. Ce type d'abaissement est :
  - adapté aux bâtiments de plusieurs pièces d'habitation sans module de commande installé.
- Seuil de température ambiante: si la température ambiante est inférieure à la température souhaitée pour le mode abaissement, le chauffage fonctionne comme en mode réduit. Si la température ambiante dépasse la température souhaitée, le chauffage est arrêté. Ce type d'abaissement est :
  - adapté aux bâtiments avec construction ouverte et peu de pièces annexes sans module de commande propre (installation du C 400/C 800 dans la pièce de référence).

Si le chauffage doit être arrêté pendant les phases d'abaissement (la protection antigel reste active), régler dans le menu principal Chauff. > Réglages de la température >

Abaissement > Arrêt (mode arrêt, le réglage du type d'abaissement n'est plus pris en compte dans le comportement du régulateur).

#### Chauffage continu sous une température extérieure précise

Pour prévenir le refroidissement de l'installation de chauffage, la norme NBN EN 12831 exige que les surfaces de chauffe et le générateur de chaleur soient déterminés à une certaine puissance pour maintenir le confort thermique. Si la température est inférieure à la température extérieure réglée dans Chauffage continu sous, le mode abaissement actif est interrompu par le chauffage normal.

Si par exemple, les réglages Type d'abaissement : Seuil de température extérieure, Mode réduit sous : 5 °C et Chauffage continu sous : -15 °C sont actifs, le mode abaissement est activé si la température extérieure modérée est comprise entre 5 °C et -15 °C et le chauffage est activé en dessous de -15 °C. Des surfaces de chauffe plus petites peuvent ainsi être utilisées.

#### Protection hors gel température limite (seuil de température extérieure)

Cette option permet de régler la température limite pour la protection contre le gel (seuil de température extérieure). Elle n'agit que si dans le menu Protection hors gel Température extérieure ou Temp. ambiante et extérieure est réglé.

#### AVIS:

Détérioration des conduites d'eau de chauffage si la température limite hors gel est réglée trop bas et si la température extérieure est trop longtemps inférieure à 0 °C !

- Seul un professionnel doit effectuer le réglage de base de la température limite hors gel (5 °C).
- Ne pas régler la température limite de la protection contre le gel trop bas. Les dommages résultant d'une température limite de protection contre le gel trop faible ne sont pas couverts par la garantie !
- Régler la température limite de protection hors gel et la protection hors gel pour tous les circuits de chauffage.
- Pour garantir la protection contre le gel de la totalité de l'installation de chauffage, régler dans le menu Protection hors gel, Température extérieure ou Temp. ambiante et extérieure.

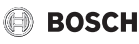

# i

Le réglage Température ambiante n'offre pas de protection absolue contre le gel, les conduites posées dans les façades risquant de geler. Par contre, si une sonde de température extérieure est installée il est possible, indépendamment du type de régulation réglé, de garantir la protection hors gel de l'ensemble de l'installation de chauffage.

#### 6.1.4 Menu séchage dalle

Ce menu n'est disponible que si un circuit de chauffage au sol au moins est installé et réglé.

Ce menu permet de régler un programme de séchage de la dalle pour le circuit de chauffage sélectionné ou pour la totalité de l'installation. Pour sécher une nouvelle dalle, le chauffage fait se dérouler une fois le programme de séchage dalle automatiquement.

i

Avant d'utiliser le programme de séchage de chape, réduire la température ECS sur le générateur de chaleur à « min ».

En cas de panne de courant, le module de commande poursuit le programme de séchage dalle automatiquement. La panne ne doit toutefois pas durer plus longtemps que la réserve du module de commande ou la durée maximale d'une coupure.

#### AVIS:

Risque d'endommager ou de détruire la dalle !

- Sur les installations à plusieurs circuits, cette fonction ne peut être utilisée qu'avec un circuit de chauffage avec vanne de mélange.
- Régler le séchage de la dalle selon les indications du fabricant.
- Inspecter les installations quotidiennement malgré le séchage de la dalle et rédiger le compte-rendu prescrit.

| Option                           | Plage de réglage : description des fonc-<br>tions                                                                                                    |
|----------------------------------|----------------------------------------------------------------------------------------------------|
| Activé                           | Oui : les réglages nécessaires pour le séchage de dalle s'affichent.                                                                                                    |
|                                  | Non : le séchage de dalle n'est pas activé et<br>les réglages ne s'affichent pas (réglage de<br>base).                                                                                                    |
| Délai d'attente<br>avt démarr.   | Pas de délai d'attente : le programme de<br>séchage de chape démarre immédiatement<br>pour les circuits de chauffage sélectionnés.                                                                                                    |
|                                  | 150 jours : le programme de séchage de la<br>dalle démarre après le délai réglé. Les circuits<br>de chauffage sélectionnés sont arrêtés pen-<br>dant le temps d'attente, la protection antigel<br>est active (→ fig. 20, temps avant jour 0). |
| Durée phase<br>démarrage         | Pas de phase de démarrage : la phase de démarrage n'a pas lieu.                                                                                                    |
|                                  | $1 \dots 3 \dots 30$ jours : réglage de l'écart entre le début de la phase de démarrage et la phase suivante ( $\rightarrow$ fig. 20, [1]).                                                                                                   |
| Temp. phase<br>démarrage         | 20 25 55 °C : température de départ<br>pendant la phase de démarrage<br>( $\rightarrow$ fig. 20, [1]).                                                                                                    |
| Progres.<br>phase mise           | Pas de phase de mise en temp. : la phase de mise en température n'a pas lieu.                                                                                                    |
| temp                             | <b>1</b> 10 jours : réglage de l'écart entre les niveaux (incrément) pendant la phase de mise en température ( $\rightarrow$ fig. 20, [3]).                                                                                                   |
| Diff. temp.<br>phase<br>mi.temp. | 1 5 35 K : différence de température<br>entre les étapes de la phase de mise en tem-<br>pérature ( $\rightarrow$ fig. 20, [2]).                                                                                                    |
| Durée phase<br>de maintien       | 1 7 99 jours : écart entre le début de la phase de maintien (durée de maintien de la température maximale pour le séchage de dalle) et la phase suivante ( $\rightarrow$ fig. 20, [4]).                                                       |
| Temp. phase<br>de maintien       | 20 <b>55</b> °C : température de départ pendant<br>la phase de maintien (température maximale,<br>→ fig. 20, [4]).                                                                                                    |
| Progression phase refroid.       | Pas de phase refroidissement: la phase de refroidissement n'a pas lieu.                                                                                                    |
|                                  | 110 jours : réglage de l'écart entre les<br>niveaux (incrément) pendant la phase de<br>refroidissement (→ fig. 21, [5]).                                                                                                    |
| Diff. temp.<br>phase refroid.    | 1 5 35 K : différence de température<br>entre les étapes de la phase de refroidisse-<br>ment ( $\rightarrow$ fig. 21. [6]).                                                                                                    |

|                                                                | tions                                                                                                    |
|----------------------------------------------------------------|----------------------------------------------------------------------------------------------------|
| Durée phase<br>finale                                          | Pas de phase finale: la phase terminale n'a<br>pas lieu.                                                                                                    |
|                                                                | Permanent : aucun point n'a été déterminé<br>pour la phase terminale.                                                                                                    |
|                                                                | <b>1</b> 30 jours : réglage de l'écart entre le début de la phase terminale (dernier niveau de température) et la fin du programme de séchage de la dalle ( $\rightarrow$ fig. 21, [7]).                                    |
| Température<br>phase finale                                    | 20 <b>25</b> 55 °C : température de départ pendant la phase terminale ( $\rightarrow$ fig. 21, [7]).                                                                                                    |
| Durée inter-<br>ruption max.                                   | 2 <b>12</b> 24 h : durée maximale d'une inter-<br>ruption de séchage de la dalle (par ex. arrêt<br>du séchage ou coupure de courant) avant<br>l'émission d'un message de défaut.                                            |
| Installation<br>séchage dalle                                  | Oui: le séchage de la dalle est actif pour tous<br>les circuits de chauffage de l'installation.                                                                                                    |
|                                                                | <b>Remarque</b> : certains circuits de chauffage ne<br>peuvent pas être sélectionnés. La production<br>d'eau chaude sanitaire est impossible. Les<br>menus et options de menus avec les réglages<br>ECS n'apparaissent pas. |
|                                                                | Non: le séchage de la dalle n'est pas actif pour<br>tous les circuits de chauffage.                                                                                                    |
|                                                                | <b>Remarque</b> : certains circuits de chauffage<br>peuvent être sélectionnés. La production<br>d'eau chaude sanitaire est possible. Les<br>menus et options de menus avec les réglages<br>ECS sont disponibles.            |
| Séchage dalle<br>circ.chauf.1<br>Séchage dalle<br>circ.chauf.8 | Oui   Non : régler si le séchage de dalle est<br>actif/n'est pas actif dans le circuit de chauf-<br>fage sélectionné.                                                                                                    |
| Démar.                                                         | Oui: démarrer le séchage de la dalle mainte-<br>nant.                                                                                                    |
|                                                                | Non: le séchage de la dalle n'a pas encore<br>démarré ou est terminé.                                                                                                    |
| Interrompre                                                    | Oui   Non : régler si le séchage de dalle doit<br>être interrompu provisoirement. Si la durée<br>maximale d'interruption est dépassée, un<br>message de défaut s'affiche.                                                   |
| Poursuivre                                                     | Oui   Non : régler si le séchage de dalle doit<br>être poursuivi après l'avoir interrompu.                                                                                                    |

Iab. 11 Reglages dans le menu Sechage de dalle (les fig. 20 et 21 indiquent le réglage de base du programme de séchage dalle)

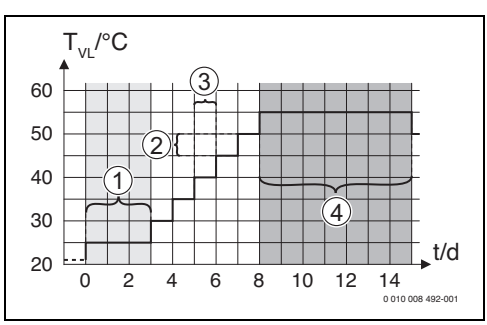

Fig. 20 Déroulement du séchage de dalle avec les réglages de base en phase de mise en température

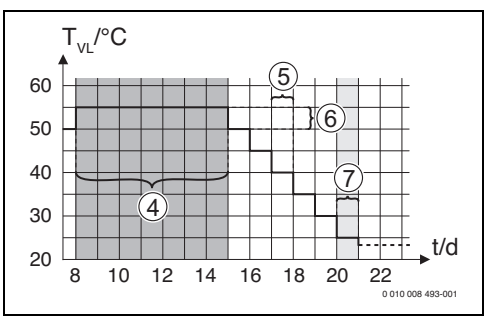

Fig. 21 Déroulement du séchage de dalle avec les réglages de base en phase de refroidissement

#### Légende fig. 20 et 21:

- T<sub>VI</sub> Température de départ
- t Durée (en jours)

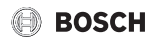

# 6.2 Réglages pour l'eau chaude sanitaire

#### Menu réglages ECS

Ce menu permet d'effectuer les réglages du système ECS. Ces réglages ne sont disponibles que si l'installation est montée et configurée de manière appropriée. Si un système de station d'eau fraîche ECS est installé, la structure du menu Système ECS I diffère de la structure indiquée ici. Les options et fonctions du système ECS sont décrites dans la documentation technique du module MS 100.

# Risques de brûlure !

**AVERTISSEMENT:** 

La température ECS maximale (Température ECS max.) peut être réglée à plus de 60 °C et réchauffée à plus de 60 °C pour la désinfection thermique.

 Informer toutes les personnes concernées et s'assurer qu'une vanne de mélange est installée.

i

Si la fonction pour la désinfection thermique est activée, le ballon d'eau chaude sanitaire est chauffé à la température définie à cet effet. L'eau chaude sanitaire avec la température maximum peut être utilisée pour la désinfection thermique du système ECS.

Respecter les directives de DVGW – fiche technique W 511, les conditions de fonctionnement pour la pompe de bouclage, qualité d'eau incl., et la notice d'utilisation du générateur de chaleur.

| Option        | Plage de réglage : description des fonc-<br>tions                                                                                                    |
|---------------|----------------------------------------------------------------------------------------------------|
| Système ECS I | installé                                                                                                    |
|               | Non: aucun système ECS n'est installé.                                                                                                    |
|               | Sur la chaudière : groupes et composants<br>électriques pour le ballon ECS sélectionné<br>raccordés directement au générateur de cha-<br>leur (disponible uniquement avec le système<br>ECS I).           |
|               | Sur le module : groupes et composants élec-<br>triques pour le ballon d'eau chaude sanitaire<br>sélectionné raccordés au module MS 100/<br>MS 200 ou MM 100/MM 200 (également<br>avec MS 200 à codage 7). |
|               | ECS : un système ECS via une station d'eau<br>fraîche ECS est raccordé au module MS 100<br>(→ documentation technique MS 100). Dis-<br>ponible uniquement avec le Système ECS I.                          |

| Option                                      | Plage de réglage : description des fonc-<br>tions                                                                                                    |
|---------------------------------------------|----------------------------------------------------------------------------------------------------|
| Modifier la con                             | figuration d'ECS                                                                                                    |
|                                             | Configuration graphique du système ECS<br>(→ documentation technique MS 100). Uni-<br>quement disponible si un module MS 100 est<br>installé et configuré comme module ECS.                                                                                                |
| Configuration of                            | l'ECS actuelle                                                                                                    |
|                                             | Représentation graphique du système ECS<br>actuellement configuré (→ documentation<br>technique MS 100). Uniquement disponible<br>si un module MS 100 est installé et configuré<br>comme module ECS.                                                                       |
| Système ECS I                               |                                                                                                    |
| Charge du bal-<br>lon par <sup>1)</sup>     | Sur la chaudière : le chargement du ballon<br>d'eau chaude sanitaire via une station d'eau<br>fraîche ECS est commandé par le générateur<br>de chaleur.                                                                                                    |
|                                             | Sur le module : le chargement du ballon d'eau<br>chaude sanitaire via une station d'eau fraîche<br>ECS est commandé par le module du circuit<br>de chauffage pour la production d'eau<br>chaude sanitaire (par ex. MM 100 avec<br>position 9 de l'interrupteur de codage). |
| Augment.<br>temp. ballon                    | Elévation de la température du ballon tampon<br>(côté primaire) par rapport à la température<br>ECS (côté secondaire) souhaitée                                                                                                    |
| Temp. max.<br>ballon                        | Température du ballon tampon maximale                                                                                                    |
| Config. ECS<br>sur chaudière                | Raccordement hydraulique Système ECS I au générateur de chaleur (chaudière).                                                                                                    |
|                                             | Pas d'eau chaude sanitaire: pas de système<br>ECS au générateur de chaleur (chaudière).                                                                                                    |
|                                             | Vanne 3 voies : Vanne à 3 voies alimenté via<br>la vanne 3 voies.                                                                                                    |
|                                             | Pompe charg. derr. bout. mél. : le système<br>ECS I est un circuit de charge ECS avec sa<br>propre pompe de charge ECS raccordée der-<br>rière la bouteille de mélange hydraulique.                                                                                        |
|                                             | Pompe de charge : le système ECS I est rac-<br>cordé au générateur de chaleur avec une<br>pompe de charge ECS propre.                                                                                                    |
| Dim. groupe<br>prod. ECS <sup>1)</sup>      | 15 l/min   27 l/min   40 l/min : détermination<br>du débit du groupe de production d'ECS ins-<br>tallé.                                                                                                    |
| Groupe<br>production<br>ECS 2 <sup>1)</sup> | MS 100 : un autre groupe de production ECS<br>est raccordé à un module MS 100 supplé-<br>mentaire.                                                                                                    |

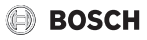

| Option                                              | Plage de réglage : description des fonc-<br>tions                                                                                                    |
|-----------------------------------------------------|----------------------------------------------------------------------------------------------------|
|                                                     | Non : aucun autre groupe de production<br>d'ECS n'est installé.                                                                                                    |
| Groupe<br>production<br>ECS 3 4 <sup>1)</sup>       | Voir Groupe production ECS 2.                                                                                                    |
| Modifier la<br>configuration<br>d'ECS <sup>1)</sup> | Modifier la configuration de la station d'eau<br>fraîche ECS. (Les fonctions des stations<br>d'eau fraîche ECS possibles sont décrites<br>dans la documentation technique du module<br>MS 100).                                                                                                    |
| Température<br>ECS max.                             | <b>60</b> 80 °C : température ECS maximale<br>dans le ballon sélectionné (en fonction du<br>réglage sur le générateur de chaleur).                                                                                                    |
| Eau chaude<br>sanitaire                             | Par ex. 15 <b>60 °C</b> (80 °C) : température<br>ECS souhaitée pour le mode Eau chaude sani-<br>taire; la plage de réglage dépend du généra-<br>teur de chaleur installé.                                                                                                    |
| ECS réduit                                          | Par ex. 15 <b>45</b> 60 °C (80 °C) : la tempé-<br>rature ECS souhaitée pour le mode ECS<br>réduit n'est disponible que si le ballon d'eau<br>chaude sanitaire est installé. La plage de<br>réglage dépend du générateur de chaleur ins-<br>tallé.                                                                                                    |
| Durée main-<br>tien temp.                           | <b>0</b> 1 30 min : mode chauffage après pro-<br>duction d'eau chaude sanitaire verrouillé en<br>minutes (pour appareils mixtes uniquement).                                                                                                    |
| Tempor.signal<br>turbine                            | <b>0,5</b> 4 s : durée de temporisation pour la détection d'un puisage ECS en secondes (pour appareils mixtes uniquement).                                                                                                    |
| Différence<br>temp. encl.                           | Par ex. – 20 – <b>5</b> – 3 K : le ballon d'eau<br>chaude sanitaire est réchauffé si la tempéra-<br>ture dans le ballon est inférieure à la tempéra-<br>ture ECS souhaitée de la différence de<br>température d'enclenchement. La plage de<br>réglage dépend du générateur de chaleur ins-<br>tallé.                                                                                                    |
| Différence<br>temp.enclenc<br>h.                    | Par ex. $-2053$ K : si la température<br>ECS au niveau de la sonde de température<br>inférieure du ballon à stratification est infé-<br>rieure à la température ECS souhaitée du fait<br>de la température d'arrêt, le ballon d'eau<br>chaude sanitaire ne se charge plus (unique-<br>ment si l'on utilise MS 200 comme module de<br>charge du ballon pour le système de charge<br>du ballon, interrupteur de codage sur<br>MS 200 sur 7). |

| Option                        | Plage de réglage : description des fonc-<br>tions                                                                                                    |
|-------------------------------|----------------------------------------------------------------------------------------------------|
| Optimisation<br>charge ballon | Prise en compte de la chaleur résiduelle dans<br>l'échangeur thermique lors du chargement du<br>ballon (le brûleur peut ainsi être arrêté plus<br>tôt).                                                                                                    |
| Augment.<br>temp. départ      | 0 40 K : élévation de la température de<br>départ demandée par le générateur de cha-<br>leur pour la mise en température du ballon<br>ECS. Le réglage de base dépend du généra-<br>teur de chaleur installé.                                                                                                    |
| Tempo. d'acti-<br>vation ECS  | 050 s : la mise en marche du brûleur pour<br>la production d'eau chaude sanitaire est<br>retardée de la durée réglée, étant donné que<br>de l'eau préchauffée par l'installation solaire<br>est disponible («thermie solaire») et que la<br>demande de chauffe peut être satisfaite, le<br>cas échéant, sans le brûleur. |
| Commande de<br>pompe          | Type de commande de pompe pour charge-<br>ment du ballon (MLI   0 10 V) (pour<br>MS 200 uniquement avec codage 7).                                                                                                    |
| Vitessepompe<br>min.          | <b>5</b> 100 % : modulation minimale de la pompe de charge ECS (pour MS 200 uniquement avec codage 7).                                                                                                    |
| Vit. pr pompe<br>sec. Kick    | 5 <b>50</b> 100% : modulation minimale de la<br>pompe de charge ECS en cas de démarrage<br>de pompe (pour MS 200 uniquement avec<br>codage 7).                                                                                                    |
| Dém. pompe<br>charge ECS      | Disponible uniquement avec la production<br>d'eau chaude sanitaire via un module<br>MM 100/MM 200                                                                                                    |
|                               | En fonction de la température: la pompe de<br>charge ECS ne s'enclenche pour le charge-<br>ment du ballon que si la température dans la<br>bouteille de mélange hydraulique est supé-<br>rieure à la température du ballon d'eau<br>chaude sanitaire (pas de prélèvement de cha-<br>leur résiduelle du ballon).          |
|                               | Imméd.: pour le chargement du ballon, la<br>pompe de charge ECS est enclenchée immé-<br>diatement, indépendamment de la tempéra-<br>ture de départ.                                                                                                    |
| Différence<br>temp. min.      | 0 <b>6</b> 10 K : différence de température<br>entre la bouteille de mélange hydraulique et<br>la température du ballon pour le démarrage<br>de la pompe de charge ECS (disponible uni-<br>quement si, dans le menu Dém. pompe<br>charge ECS, En fonction de la température<br>est sélectionné).                         |

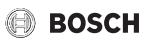

| Option                              | Plage de réglage : description des fonc-<br>tions                                                                                                    |
|-------------------------------------|----------------------------------------------------------------------------------------------------|
| Pompe bou-<br>clage installée       | Oui: des conduites de bouclage et une pompe<br>de bouclage pour l'eau chaude sanitaire sont<br>installées dans le système ECS<br>(système I ou II).                                                                                                    |
|                                     | Non: pas de bouclage installé pour l'ECS.                                                                                                    |
| Pompe de<br>bouclage                | Marche: si la pompe de bouclage est pilotée<br>par le générateur de chaleur, elle doit égale-<br>ment être activée ici. Le réglage de base<br>dépend du générateur de chaleur installé.<br>Arrêt: la pompe de bouclage ne peut pas être                            |
| Tampa da hau                        | pliotee par le generateur de chaleur.                                                                                                    |
| clage <sup>1)</sup>                 | Non   Oui : regier si la circulation doit etre<br>commandée via un programme horaire.                                                                                                    |
| Bouclage<br>impulsion <sup>1)</sup> | Non   Oui : régler si la circulation doit être<br>commandée en fonction des impulsions. (La<br>pompe de bouclage est activée après un pré-<br>lèvement court, par ex. si un robinet est<br>ouvert puis refermé rapidement.)                                        |
| Mode service                        | Arrêt bouclage désactivé.                                                                                                    |
| circulation                         | Marche: bouclage activé en permanence (en tenant compte de la fréquence des enclen-<br>chements).                                                                                                    |
|                                     | Comme le système ECS I<br>(Comme le système ECS II) : activer le même<br>programme horaire pour le bouclage que<br>pour la production ECS. Informations com-<br>plémentaires et réglage du programme<br>horaire (→ notice d'utilisation du module de<br>commande). |
|                                     | Programme horaire personnalisé: activer un<br>programme horaire personnalisé pour le bou-<br>clage. Informations complémentaires et<br>réglage du programme horaire (→ notice<br>d'utilisation du module de commande).                                             |
| Fréq.<br>enclench.<br>bouclage      | Si la pompe de bouclage est activée par le<br>programme horaire correspondant ou si elle<br>est enclenchée en permanence (mode<br>pompe de bouclage : Marche), ce réglage<br>influence le fonctionnement de la pompe de<br>bouclage.                               |
|                                     | 1 x 3 minutes/h<br>6 x 3 minutes/h : la pompe de bouclage<br>démarre une fois 6 fois par heure pendant<br>3 minutes. Le réglage de base dépend du<br>générateur de chaleur installé.                                                                               |
|                                     | Permanent: la pompe de bouclage fonc-<br>tionne en permanence.                                                                                                    |

| Option                                                   | Plage de réglage : description des fonc-<br>tions                                                                                                    |
|----------------------------------------------------------|----------------------------------------------------------------------------------------------------|
| Désinfection<br>therm. auto.                             | Oui: la désinfection thermique démarre auto-<br>matiquement à l'heure réglée (par ex. le lundi<br>à 2.00 h, $\rightarrow$ "Désinfection thermique",<br>page 28). Si une installation solaire est ins-<br>tallée, il faut activer la désinfection ther-<br>mique pour elle également<br>( $\rightarrow$ documentation technique MS 100 ou<br>MS 200).                                                                                                    |
|                                                          | Non: la désinfection thermique ne démarre<br>pas automatiquement.                                                                                                    |
| Jour désinfec-<br>tion therm.                            | Lundi Mardi Dimanche: jour où la désin-<br>fection thermique est effectuée.                                                                                                    |
|                                                          | Quotidiennement: la désinfection thermique est effectuée chaque jour.                                                                                                    |
| Heure désin-<br>fection therm.                           | 00:00 <b>02:00</b> 23:45 : heure à laquelle la désinfection thermique démarre le jour réglé.                                                                                                    |
| Temp. désin-<br>fection therm.                           | Par ex. 65 <b>75</b> 80 °C : température à laquelle le volume ECS total est réchauffé pour la désinfection thermique. La plage de réglage dépend du générateur de chaleur installé.                                                                                                    |
| Démarrer<br>manu. imméd.<br>/ Interrompre<br>man. imméd. | Démarre la désinfection thermique manuelle-<br>ment/interrompt la désinfection thermique.                                                                                                    |
| Mise en temp.<br>quotid.                                 | Oui: la mise en température quotidienne<br>n'est disponible que si l'ECS est produite<br>avec MM 100, MM 200 ou EMS 2. La totalité<br>du volume d'ECS est réchauffée chaque jour<br>à la même heure automatiquement, à la tem-<br>pérature réglée avec Temp.mise en<br>temp.quoti Le chauffage n'est pas réalisé si<br>dans un délai de 12 h avant l'heure réglée, le<br>volume ECS a déjà été réchauffé au moins<br>une fois à la température réglée (par ex. par le<br>système solaire). |
|                                                          | Non: pas de mise en température quoti-<br>dienne.                                                                                                    |
| Temp.mise en<br>temp.quoti.                              | <b>60</b> 80 °C : température à laquelle la mise<br>en température est effectuée quotidienne-<br>ment.                                                                                                    |
| Durée mise<br>temp. quoti.                               | 00:00 <b>02:00</b> 23:45 : heure de démarrage de la mise en température quotidienne.                                                                                                    |

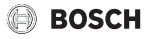

| Option                             | Plage de réglage : description des fonc-<br>tions                                                                                                    |
|------------------------------------|----------------------------------------------------------------------------------------------------|
| Temp. pré-<br>chauffage<br>max.    | 25 <b>60</b> 80 °C : température de préchauf-<br>fage max. pour entrée du ballon. Uniquement<br>disponible si une station d'eau fraîche ECS<br>est installée et configurée pour le préchauf-<br>fage. |
| Message de<br>défaut               | Activer la sortie (matérielle) pour message de défaut                                                                                                    |
| Maintien en<br>température         | Activer la fonction maintien en température<br>(la pompe côté primaire est brièvement acti-<br>vée pour l'augmentation du confort de l'eau<br>chaude sanitaire sans prélèvement)                      |
| Diff. T activ.<br>maint. temp.     | Différence entre la température de consigne<br>et la température mesurée sur le côté pri-<br>maire pour l'activation de la pompe pour le<br>maintien en température                                   |
| Diff.comm.<br>strat. sens.<br>ret. | Différence entre la température du ballon<br>tampon (à la hauteur de la vanne de retour) et<br>la température d'entrée d'eau froide côté<br>secondaire pour la commutation du clapet<br>anti-retour   |
| Système ECS II                     | installé : voir Système ECS I installé                                                                                                    |
| Système ECS II                     | : voir Système ECS I                                                                                                    |

 Uniquement disponible lorsqu'un module MS 100, configuré comme module ECS, disponible dans le système, a été sélectionné.

Tab. 12 Réglages dans le menu réglages ECS

#### **Désinfection thermique**

#### AVERTISSEMENT :

#### Risques de brûlure !

Pour la désinfection thermique, l'ECS est réchauffée à plus de 60 °C.

- Ne procéder à la désinfection thermique qu'en dehors des heures de service normales.
- Informer toutes les personnes concernées et s'assurer qu'une vanne de mélange est installée.

Effectuer la désinfection thermique régulièrement pour détruire les agents pathogènes (par ex. légionnelles). Des prescriptions légales pour la désinfection thermique doivent éventuellement être respectées pour les systèmes d'eau chaude sanitaire à grands volumes. Tenir compte des recommandations correspondantes dans la documentation technique du générateur de chaleur.

- Oui:
  - La totalité du volume ECS est réchauffée une fois automatiquement à la valeur réglée, selon le réglage une fois par semaine ou une fois par jour.
  - La désinfection thermique démarre automatiquement à l'heure réglée selon l'heure réglée sur le module de commande. Lorsqu'une installation solaire est montée, la fonction correspondante doit être activée pour l'activation de la désinfection thermique (voir notice d'installation du module solaire).
  - Il est possible d'interrompre et de démarrer manuellement la désinfection thermique.
- Non : la désinfection thermique n'est pas effectuée automatiquement. La désinfection thermique peut être démarrée manuellement.

# 6.3 Réglages pour les installations solaires

Si une installation solaire est raccordée à l'installation par un module, les menus et options correspondants sont disponibles. L'extension des menus par l'installation solaire est décrite dans la notice du module utilisé.

Dans le menu Réglages solaires, tous les sous-menus indiqués dans le tabl. 13 sont disponibles sur toutes **les installations solaires.** 

#### AVIS:

#### Dégâts sur l'installation !

Remplir et purger l'installation solaire avant la mise en service.

| Option                                  | Finalité du menu                                                                                                    |
|-----------------------------------------|----------------------------------------------------------------------------------------------------|
| Système<br>solaire installé             | Si Oui est réglé ici, les autres réglages<br>s'affichent.                                                                                                    |
| Modifier la<br>configuration<br>solaire | Configuration graphique de l'installation solaire                                                                                                    |
| Config. solaire<br>actuelle             | Représentation graphique de l'installation solaire configurée                                                                                                  |
| Paramètres<br>solaires                  | Réglages pour l'installation solaire en place                                                                                                    |
| Démarrer sys-<br>tème solaire           | Une fois que tous les paramètres nécessaires<br>sont réglés et que l'installation solaire est<br>remplie, l'installation solaire peut être mise<br>en service. |

Tab. 13 Réglages généraux de l'installation solaire

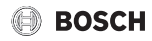

### 6.4 Réglages pour d'autres systèmes ou appareils

Si d'autres systèmes ou appareils sont installés, des options supplémentaires sont disponibles. En fonction du système ou de l'appareil hybride installé et des groupes ou composants raccordés, différents réglages peuvent être effectués. Tenir compte des informations complémentaires relatives aux réglages et fonctions mentionnées dans la documentation technique du système ou appareils concerné.

Les autres systèmes et options suivants sont possibles :

- Générateur de chaleur alternatif : menu Régl. GC altern.
- Module d'extension : menu Régl. module extension.
- · Systèmes hybrides : menu Réglages hybrides
- · Systèmes de cascades : menu Réglages de cascade
- Systèmes de ventilation : menu Réglages de la ventilation(Le menu ventilation n'est pas disponible en Belgique)
- Groupes pour logements : menu Réglage station appart.
   (Le menu station d'étage n'est pas disponible en Belgique)

#### 6.5 Menu diagnostic

Le menu de service Diagnostic comprend plusieurs outils pour le diagnostic. Veuillez tenir compte du fait que l'affichage des différents points de menu dépend de l'installation.

#### 6.5.1 Menu test de fonctionnement

Ce menu permet de tester chaque composant actif de l'installation de chauffage individuellement. Si dans ce menu Activer tests fonctionnels est réglé sur Oui, le mode normal est interrompu sur l'ensemble de l'installation. Tous les réglages sont conservés. Les réglages de ce menu sont provisoires et seront réinitialisés aux valeurs initiales dès que Activer tests fonctionnels est réglé sur Non ou que le menu Tests fonc. est fermé. Les fonctions disponibles et les possibilités de réglage dépendent de l'installation de chauffage.

Le test de fonctionnement est effectué en réglant les valeurs de réglage des composants indiqués de manière appropriée. Il est possible de vérifier sur le composant concerné si le brûleur, le mélangeur, la pompe ou la vanne réagissent de manière conforme.

Par ex. le Brûleur peut être testé :

- Arrêt: la flamme s'éteint dans le brûleur.
- Marche: le brûleur se met en marche.

Ce réglage précis du test de brûleur n'est disponible que si l'installation est montée et configurée de manière appropriée (par ex. sur les installations sans module cascade).

#### 6.5.2 Menu valeurs moniteur

Les réglages et valeurs de mesure de l'installation de chauffage sont affichés dans ce menu, par ex. la température de départ ou la température ECS actuelle peut être affichée.

Il est également possible de sélectionner ici des informations détaillées relatives à l'installation comme la température du générateur de chaleur. Les informations et valeurs disponibles dépendent de l'installation en place. Tenir compte de la documentation technique du générateur de chaleur, des modules et autres composants de l'installation.

#### Informations dans le menu Circuit de chauffage 1...8

L'option Etat dans Val. consigne temp. dép. indique l'état dans lequel se trouve le chauffage. Cet état est déterminant pour la température de consigne de départ.

- Chauff .: le circuit de chauffage est en mode chauffage.
- Eté: le circuit de chauffage est en mode été.
- SsDem.: pas de demande de chauffage (température ambiante de consigne = arrêt).
- Dem.néc.: la demande thermique est satisfaite ; température ambiante au moins à la valeur de consigne.
- Séch.da.: le séchage dalle est actif pour le circuit de chauffage (→ chap. 6.1.4, à partir de la page 23).
- · Chemi.: la fonction ramoneur est active.
- Défaut: un défaut est survenu (→ chap. 6.5.3, à partir de la page 31).
- Gel: la protection antigel est active pour le circuit de chauffage (→ tabl. 8, à partir de la page 17).
- Tempor.: le cycle d'arrêt est actif pour le circuit de chauffage.
- Mo. urg.: le mode urgence est actif.

L'option Etat programme horaire indique l'état dans lequel se trouve le circuit de chauffage constant.

- Marche: en cas de demande de chauffage, le circuit de chauffage constant peut être réchauffé (autorisation).
- Arrêt: le circuit de chauffage constant n'est pas réchauffé (verrouillé) même en cas de demande de chauffage.

L'option Etat MD signale une demande de chauffage via la borne de raccordement MD1 du module MM 100 pour le circuit de chauffage constant.

- Marche: demande de chauffage via la borne de raccordement MD1 du module
- Arrêt: pas de demande de chauffage par la borne de raccordement MD1 du module

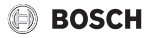

L'option Etat dans Val. consigne temp. amb.. indique dans quel mode le chauffage fonctionne. Cet état est déterminant pour la température ambiante de consigne.

- Chauff., Réduit (réduction), Arrêt: → notice d'utilisation.
- Réd.arr.: le chauffage est arrêté à cause du Type d'abaissement (-> page 22).
- Manuel : → notice d'utilisation.
- Lim.man.: mode manuel à durée limitée actif pour le circuit de chauffage (→ notice d'utilisation).
- Const.: valeur de consigne constante ; programme congés actif pour le circuit de chauffage.
- Maintien: optimisation d'enclenchement active pour le circuit de chauffage, (→ notice d'utilisation).

L'option Etat de la pompe dans Pompe circuit chauffage indique pourquoi la pompe de circuit de chauffage est en Marche ou à l'Arrêt.

- Test: contrôle du fonctionnement actif.
- Antibl.: la protection antiblocage est active ; la pompe est enclenchée brièvement régulièrement.
- SsDem.: pas de demande de chauffage.
- Cond.: protection contre la condensation active sur le générateur de chaleur.
- Ss chal.: impossible de fournir de la chaleur, par ex. en cas de défaut.
- Pri.ECS: priorité eau chaude active (→ tabl. 8, à partir de la page 17).
- Dem.th.: demande de chauffage en cours.
- Gel: la protection antigel est active pour le circuit de chauffage (→ tabl. 8, à partir de la page 17).
- Prog.arr.. : pas d'autorisation de demande de chauffe via le programme horaire du circuit de chauffage constant (→ "Types de régulation", page 19)

Egalement affiché dans le menu Circuit de chauffage 1...8 :

- Le programme congés est actif pour le circuit de chauffage (Congés).
- La fonction Optimisation d'encl. (optimisation d'enclenchement du programme horaire) influence actuellement la température ambiante de consigne.
- La détection d'une fenêtre ouverte (Détect. fenêtre ouverte) influence actuellement la température ambiante de consigne.
- Le seuil de température pour Chauffage continu n'est pas atteint.
- Le cas échéant, des valeurs s'affichent pour Influence solaire, Influence de l'ambiance et Mise en temp. rapide.
- La Val. consigne temp. dép. indique la température de consigne réglée de la température de départ.
- La valeur pour Val. réelle temp. amb. affiche la température ambiante actuelle.

- La Vanne à 3 voies est réglée sur Eau chaude sanitaire ou Chauff. (pour circuit de chauffage 1 sur le générateur de chaleur uniquement).
- La Position vanne mélange renseigne sur l'état de la vanne de mélange.
- La fonction Pompe de chauffage indique si la pompe de chauffage est en Marche ou à l'Arrêt (pour circuit de chauffage 1 sur le générateur de chaleur uniquement).
- La fonction Pompe circuit chauffage indique si la pompe de circuit de chauffage est en Marche ou à l'Arrêt.

#### Informations dans le menu Système ECS I...II

L'option Etat dans Temp. consigne ECS indique l'état dans lequel se trouve la production d'eau chaude sanitaire. Cet état est déterminant pour la température de consigne de l'eau chaude sanitaire.

- Séch.da.: séchage de dalle en cours pour toute l'installation (→ chap. 6.1.4, à partir de la page 23).
- Char.un.: charge unique activée (→ notice d'utilisation).
- Man.arr., Man.réd., Man.ECS: mode sans programme horaire (→ notice d'utilisation).
- Cong.arr., Cong.réd : «congés arrêt» ou «congés réduit »; un programme congés est activé et le système ECS est arrêté ou réglé sur le niveau de température réduit.
- Auto arr., Auto réd, AutoECS: mode de service avec programme horaire actif (-> notice d'utilisation).
- Sol. réd. : réduction solaire de la valeur de consigne ECS (disponible uniquement avec une installation solaire, → documentation technique de l'installation solaire).
- Dés. th.: la désinfection thermique est active, (→ notice d'utilisation).
- Mi.Tquo. : la mise en température quotidienne est active (→ tabl. 8, à partir de la page 17).

L'option Etat dans Pompe de charge ECS indique pourquoi la pompe de charge ECS est en Marche ou à l'Arrêt.

- Test: contrôle du fonctionnement actif.
- Antibl.: la protection antiblocage est active ; la pompe est enclenchée brièvement régulièrement.
- SsDem.: pas de demande de chauffage ; eau chaude sanitaire minimum sur température de consigne.
- Cond.: protection contre la condensation active sur le générateur de chaleur.
- Pas ECS: pas de production d'eau chaude sanitaire possible, par ex. en cas de défaut.
- Ch.froid: la température du générateur de chaleur est trop faible.
- Séch.da.: le séchage de dalle est actif (→ chap. 6.1.4, à partir de la page 23).
- Char.ball.: chargement du ballon en cours.

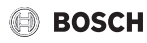

L'option Etat dans Bouclage indique pourquoi la circulation est en Marche ou à l'Arrêt.

- Séch.da.: séchage de dalle en cours pour toute l'installation (→ chap. 6.1.4, à partir de la page 23).
- Char.un.: Charge unique activée (→ notice d'utilisation).
- Man.mar., Man.arr.: mode sans programme horaire en Marche ou à l'Arrêt (→ notice d'utilisation).
- Cong.arr.: un programme congés est actif et la pompe de bouclage est arrêtée.
- AutoMar., Auto arr. : mode de service avec programme horaire actif (→ notice d'utilisation).
- Test: contrôle du fonctionnement actif.
- Antibl.: la protection antiblocage est active ; la pompe est enclenchée brièvement régulièrement.
- SsDem. : aucune exigence.
- Marche, Arrêt: état de fonctionnement de la pompe de bouclage.
- Dés. th.: la désinfection thermique est active, (→ notice d'utilisation).

S'affiche également dans le menu Système ECS I...II :

- · La Temp. consigne chaudièreréglée
- · La Temp. départ système
- La température actuelle dans l'échangeur thermique Temp. échangeur therm.
- La Température réelle ECS actuelle
- La fonction Temp.ECS réelle ballon inf. indique la valeur actuelle de la température ECS du ballon d'eau chaude sanitaire dans la zone inférieure.
- Le Débit ECS actuel
- La Température d'entrée actuelle de l'eau si un ballon à stratification est installé
- La Température de sortie actuelle de l'eau si un ballon à stratification est installé
- La puissance absorbée de la Pompe charge ECS prim. et de la Pompe charge ECS sec. avec un ballon à stratification externe via MS 200
- La fonction Température arrêt pompe indique à quelle température la pompe de bouclage s'arrête.
- La Vanne à 3 voies est réglée soit sur Eau chaude sanitaire soit sur Chauff.
- La fonction Désinf. therm. ballon ECS affiche si la désinfection thermique automatique du ballon ECS est active.

#### 6.5.3 Menu messages de défauts

Ce menu permet de sélectionner les défauts actuels et l'historique des défauts.

| Option                    | Description                                                                                                    |
|---------------------------|----------------------------------------------------------------------------------------------------|
| Défauts<br>actuels        | Tous les défauts actuellement en cours sur<br>l'installation sont affichés et répertoriés ici en<br>fonction de leur importance                                                                           |
| Historique des<br>défauts | Les 20 derniers défauts sont affichés ici dans<br>l'ordre chronologique de leur apparition. L'his-<br>torique des défauts peut être supprimé dans le<br>menu Reset ( $\rightarrow$ chap. 6.5.6, page 32). |

Tab. 14 Informations dans le menu messages de défauts

#### 6.5.4 Menu informations du système

Ce menu permet de sélectionner les versions de logiciel des participants BUS en place sur l'installation.

#### 6.5.5 Menu maintenance

Ce menu permet de régler un intervalle de maintenance et d'enregistrer l'adresse de contact. Le module de commande affiche alors un message de service avec le code défaut et l'adresse enregistrée. Le client peut alors vous contacter pour convenir d'une date ( $\rightarrow$  chap. 7, page 33).

| Option                       | Description                                                                                                    |
|------------------------------|----------------------------------------------------------------------------------------------------|
| Message de<br>maintenance    | Comment déclencher les messages de<br>service : pas de messages de service, selon le<br>temps de marche du brûleur, selon la date ou<br>selon le temps de fonctionnement ? Si néces-<br>saire, d'autres intervalles de maintenance<br>peuvent être réglés sur le générateur de cha-<br>leur. |
| Date de la<br>maintenance    | Un message d'entretien s'affiche à la date réglée ici.                                                                                                    |
| Durée mes-<br>sage entretien | Un message d'entretien s'affiche après le<br>nombre de mois réglé ici (temps de fonction-<br>nement) pendant lequel le générateur de<br>chaleur était alimenté en courant.                                                                                                    |
| Tps fonct.<br>chaudière      | Un message de service s'affiche après le<br>temps de marche du brûleur réglé ici (heures<br>de fonctionnement avec brûleur en marche).                                                                                                    |
| Coordonnées                  | $\rightarrow$ Adresse de contact, page 31                                                                                                    |

Tab. 15 Réglages dans le menu maintenance

#### Adresse de contact

L'adresse de contact s'affiche automatiquement pour le client en cas de message de défaut.

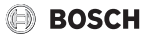

#### Saisie du nom de la société et du numéro de téléphone

La position actuelle du curseur clignote (marquée avec un |).

- Tourner le bouton de sélection pour déplacer le curseur.
- Appuyer sur le bouton de sélection pour activer le champ d'entrée.
- Tourner et appuyer sur le bouton de sélection pour entrer des signes.
- ► Appuyer sur la touche ⇔ pour terminer la saisie.
- ► Réappuyer sur la touche pour passer au menu supérieur. D'autres détails sur la saisie de texte sont disponibles dans la notice d'utilisation du module de commande (→ changer le nom du circuit de chauffage).

#### 6.5.6 Menu Reset

Différents réglages ou listes peuvent être supprimés dans ce menu ou réinitialisés aux réglages de base.

| Option                          | Description                                                                                                    |
|---------------------------------|----------------------------------------------------------------------------------------------------|
| Historique des<br>défauts       | Réinitialiser l'historique des défauts ?                                                                                                    |
| Messages<br>d'entretien         | Réinitialiser les messages de maintenance et de service ?                                                                                                    |
| Heure fonct./<br>dém. brûl.     | Réinitialiser le compteur horaire et le comp-<br>teur de démarrage du brûleur ?                                                                                                    |
| Défaut sys-<br>tème hybride     | Réinitialiser les défauts du système hybride ?                                                                                                    |
| Progr. horaire<br>circ. chauff. | Réinitialiser tous les programmes horaires de<br>tous les circuits de chauffage ? Cette option<br>n'influe pas sur les circuits de chauffage aux-<br>quels un CR 100 est affecté en tant que com-<br>mande à distance. |
| Programme<br>horaire ECS        | Réinitialiser tous les programmes horaires de<br>tous les systèmes ECS (y compris les pro-<br>grammes horaires des pompes de bouclage)<br>sont réinitialisés au réglage de base ?                                      |
| Progr. hor.<br>ventilation      | Réinitialiser le programme horaire de la venti-<br>lation ?                                                                                                    |
| Temps fonc-<br>tion. ventil.    | Réinitialiser le temps de fonctionnement de la ventilation ?                                                                                                    |
| Temps fct.sys-<br>tème solaire  | Réinitialiser les temps de fonctionnement du système de chauffage solaire ?                                                                                                    |
| Système<br>solaire              | Réinitialiser tous les réglages pour le système<br>solaire aux réglages de base ? Après cette<br>réinitialisation, l'installation solaire doit être<br>remise en service !                                             |
| Réglage de<br>base              | Réinitialiser tous les réglages aux réglages de<br>base ? Après cette réinitialisation, l'installa-<br>tion solaire doit être remise en service !                                                                      |

#### 6.5.7 Menu calibrage

| Option                      | Description                                                                                                    |
|-----------------------------|----------------------------------------------------------------------------------------------------|
| Calibr. sonde<br>temp. amb. | <ul> <li>Installer un instrument de mesure de précision approprié à proximité du module de commande. L'instrument de mesure de précision ne doit pas transmettre de chaleur au module de commande.</li> <li>Pendant 1 heure, protéger contre les sources de chaleur tel que le rayonnement solaire, la chaleur corporelle etc.</li> <li>Calibrer la valeur de correction affichée pour la température ambiante ( - 3 • 3 K).</li> </ul> |
| Correction de<br>l'heure    | Cette correction ( - 20 <b>0</b> + 20 s) est<br>effectuée automatiquement une fois par<br>semaine.<br>Exemple : variation de l'heure d'env.                                                                                                    |
|                             | <ul> <li>6 minutes par an</li> <li>6 minutes par an correspondent à <ul> <li>360 secondes par an</li> <li>1 an = 52 semaines</li> <li>360 secondes : 52 semaines</li> <li>-6,92 secondes par semaine</li> <li>Facteur de correction = 7 s/semaine</li> </ul> </li> </ul>                                                                                                    |

Tab. 17 Réglages dans le menu calibrage

Tab. 16 Réinitialiser les réglages

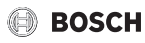

# 7 Eliminer les défauts

Un défaut s'affiche sur l'écran du module de commande. La cause du défaut peut provenir du dysfonctionnement du module de commande, d'un composant, d'un groupe de composants ou du générateur de chaleur. Le manuel d'entretien avec les descriptions détaillées des défauts contient des consignes supplémentaires pour le dépannage.

| ٠ |  |
|---|--|
| 1 |  |
|   |  |

Structure des en-têtes de tableau :

Code défaut - code additionnel - [Origine ou description du défaut].

| A01 - 808 - [L'appareil de commande reçoit des valeurs<br>non autorisées de la sonde de température ECS] |                                                                                                    |  |
|----------------------------------------------------------------------------------------------------|----------------------------------------------------------------------------------------------------|--|
| Procédure de contrôle/<br>cause                                                                          | Mesure                                                                                                    |  |
| Contrôler le câble de liaison<br>entre le régulateur et la sonde<br>ECS                                  | En cas de défaut, remplacer la sonde                                                                                      |  |
| Vérifier le branchement élec-<br>trique du câble de connexion<br>dans le régulateur                      | Si les vis ou une fiche sont mal<br>fixées, éliminer le problème<br>de contact                                            |  |
| Contrôler la sonde ECS selon<br>le tableau                                                               | Si les valeurs ne corres-<br>pondent pas, remplacer la<br>sonde                                                           |  |
| Contrôler la tension sur les<br>bornes de la sonde ECS dans<br>le régulateur selon le tableau            | Si les valeurs de sonde sont<br>correctes mais les valeurs de<br>tension ne correspondent<br>pas, remplacer le régulateur |  |

Tab. 18

| A01 - 809 - [Le signal de la sonde de température ECS 2<br>est en dehors de la courbe caractéristique] |                                                                                |  |
|----------------------------------------------------------------------------------------------------|--------------------------------------------------------------------------------|--|
| Procédure de contrôle/                                                                                 | Mesure                                                                         |  |
| cause                                                                                                  |                                                                                |  |
| Contrôler le câble de liaison<br>entre le régulateur et la sonde<br>ECS                                | En cas de défaut, remplacer la sonde                                           |  |
| Vérifier le branchement élec-<br>trique du câble de connexion<br>dans le régulateur                    | Si les vis ou une fiche sont mal<br>fixées, éliminer le problème<br>de contact |  |

#### A01 - 809 - [Le signal de la sonde de température ECS 2 est en dehors de la courbe caractéristique]

| Procédure de contrôle/<br>cause                                                               | Mesure                                                                                                    |
|-----------------------------------------------------------------------------------------------|----------------------------------------------------------------------------------------------------|
| Contrôler la sonde ECS selon<br>le tableau                                                    | Si les valeurs ne corres-<br>pondent pas, remplacer la<br>sonde                                                           |
| Contrôler la tension sur les<br>bornes de la sonde ECS dans<br>le régulateur selon le tableau | Si les valeurs de sonde sont<br>correctes mais les valeurs de<br>tension ne correspondent<br>pas, remplacer le régulateur |

#### Tab. 19

| A01 - 810 - [L'eau chaude sanitaire reste froide]                                                                                                    |                                                                                      |  |
|----------------------------------------------------------------------------------------------------|--------------------------------------------------------------------------------------|--|
| Procédure de contrôle/<br>cause                                                                                                    | Mesure                                                                               |  |
| Vérifier si de l'eau est<br>constamment prélevée du<br>ballon en raison d'une fuite ou<br>de puisages                                                                                                    | Empêcher le prélèvement<br>permanent éventuel d'eau<br>chaude sanitaire              |  |
| Vérifier la position de la sonde<br>ECS, elle est éventuellement<br>mal placée ou pas fixée                                                                                                    | Positionner la sonde d'ECS correctement                                              |  |
| Si la priorité eau chaude sani-<br>taire a été désactivée et que le<br>chauffage et la production<br>d'eau chaude sanitaire fonc-<br>tionnent en parallèle, la puis-<br>sance de la chaudière peut<br>éventuellement ne pas suffire | Régler la production d'eau<br>chaude sanitaire sur<br>« Priorité »                   |  |
| Vérifier si le serpentin dans le ballon est entièrement purgé                                                                                                    | Purger si nécessaire                                                                 |  |
| Contrôler les conduites entre<br>la chaudière et le ballon et<br>vérifier à l'aide de la notice de<br>montage si celles-ci sont rac-<br>cordées correctement                                                                        | Eliminer les défauts éventuels<br>de la tuyauterie.                                  |  |
| Vérifier sur la base de la docu-<br>mentation technique si la<br>pompe de charge ECS inté-<br>grée dispose de la puissance<br>nécessaire                                                                                            | En cas de divergences, rem-<br>placer la pompe                                       |  |
| Trop de pertes au niveau de la conduite de bouclage                                                                                                    | Contrôler la conduite de bou-<br>clage                                               |  |
| Contrôler la sonde ECS selon<br>le tableau                                                                                                    | En cas de différences par rap-<br>port aux valeurs du tableau,<br>remplacer la sonde |  |

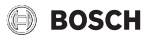

| A01 - 811 - et A41A42 - 40<br>[mise à disposition d'ECS : éc                                      | 514052 -<br>hec désinfection thermique]                                              | A11 - 1010 - [Pas de commur<br>EMS 2]                                                                                                    | ication via la connexion BUS                                                                   |
|---------------------------------------------------------------------------------------------------|--------------------------------------------------------------------------------------|----------------------------------------------------------------------------------------------------|------------------------------------------------------------------------------------------------|
| (A41 = système ECS IA42 =                                                                         | = système ECS II)                                                                    | Procédure de contrôle/                                                                                                    | Mesure                                                                                         |
| Procédure de contrôle/                                                                            | Mesure                                                                               | cause                                                                                                    |                                                                                                |
| Vérifier si de l'eau est<br>constamment prélevée du                                               | Empêcher le prélèvement<br>permanent éventuel d'eau                                  | Vérifier si le câble de BUS a<br>été mal raccordé                                                                                                    | Eliminer l'erreur de câblage et<br>arrêter puis réenclencher<br>l'appareil de régulation       |
| de puisages                                                                                       | chaude sanitaire                                                                     | Vérifier si le câble de BUS est défectueux. Retirer les                                                                                                    | Réparer ou remplacer le<br>câble de BUS                                                        |
| Vérifier la position de la sonde<br>ECS, elle est éventuellement<br>mal placée ou pas fixée       | Positionner la sonde d'ECS<br>correctement                                           | modules d'extension du bus<br>et éteindre puis rallumer le<br>tableau de régulation. Vérifier<br>si le module ou le câblage du<br>module sont la cause du<br>défaut | Remplacer le participant BUS défectueux                                                        |
| Si la priorité eau chaude sani-<br>taire a été désactivée et que le<br>chauffage et la production | Régler la production d'eau<br>chaude sanitaire sur<br>« Priorité »                   |                                                                                                    |                                                                                                |
| d'eau chaude sanitaire fonc-<br>tionnent en parallèle, la puis-                                   |                                                                                      | Tab. 23                                                                                                    |                                                                                                |
| sance de la chaudière peut<br>éventuellement ne pas suffire                                       |                                                                                      | A11 - 1037 - et A61A68 - 1<br>extérieure défectueuse - fon                                                                                                    | 037 - [Sonde de température<br>ctionnement de secours                                          |
| Vérifier si le serpentin dans le ballon est entièrement purgé                                     | Purger si nécessaire                                                                 | chauffage actif] (A61 = circu<br>cuit de chauffage 8)                                                                                                    | it de chauffage 1A68 = cir-                                                                    |
| Contrôler les conduites entre<br>la chaudière et le ballon et                                     | Eliminer les défauts éventuels de la tuyauterie.                                     | Procédure de contrôle/<br>cause                                                                                                    | Mesure                                                                                         |
| vérifier à l'aide de la notice de<br>montage si celles-ci sont rac-<br>cordées correctement       |                                                                                      | Contrôler la configuration.<br>Une sonde de température<br>extérieure est nécessaire avec                                                                           | Si la sonde de température<br>extérieure n'est pas souhai-<br>tée, sélectionner sur l'appareil |
| Vérifier sur la base de la docu-<br>mentation technique si la                                     | En cas de divergences, rem-<br>placer la pompe                                       | le réglage choisi.                                                                                                    | de régulation « en fonction de la température ambiante ».                                      |
| pompe de charge ECS inté-<br>grée dispose de la puissance<br>nécessaire                           |                                                                                      | Contrôler le bon état du câble<br>de liaison entre le tableau de<br>régulation et la sonde de tem-                                                                  | En l'absence de passage, éli-<br>miner le défaut                                               |
| Trop de pertes au niveau de la conduite de bouclage                                               | Contrôler la conduite de bou-<br>clage                                               | pérature externe<br>Vérifier le branchement élec-                                                                                                    | Nettoyer les bornes de raccor-                                                                 |
| Contrôler la sonde ECS selon<br>le tableau                                                        | En cas de différences par rap-<br>port aux valeurs du tableau,<br>remplacer la sonde | trique du câble de connexion<br>dans la sonde externe ou sur<br>le connecteur du régulateur                                                                         | dement corrodées dans le<br>boîtier de la sonde extérieure.                                    |
| Tab. 21                                                                                           | du système non confirmée]                                                            | Contrôler la sonde de tempé-<br>rature extérieure selon le<br>tableau                                                                                               | Si des valeurs ne concordent<br>pas, remplacer la sonde                                        |
| Procédure de contrôle/                                                                            | Mesure                                                                               | Contrôler la tension sur les<br>bornes de la sonde externe                                                                                                    | Si les valeurs de sonde sont<br>correctes mais les valeurs de                                  |

Configurer le système entière-

ment et confirmer

Tab. 22

incomplète

Configuration du système

tension ne correspondent

pas, remplacer le régulateur

dans le régulateur selon le

tableau

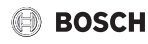

| A11 - 1038 - [heure/date non valide]                              |                                |
|-------------------------------------------------------------------|--------------------------------|
| Procédure de contrôle/<br>cause                                   | Mesure                         |
| La date/l'heure n'est pas<br>encore réglée                        | Régler la date/l'heure         |
| Alimentation électrique cou-<br>pée pendant une longue<br>période | Eviter les coupures de courant |

Tab. 25

#### A11 - 3061...3068 - [Pas de communication avec le module de la vanne de mélange] (3061 = Circuit de chauffage 1...3068 = Circuit de chauffage 8)

| Procédure de contrôle/<br>cause                                                                                                    | Mesure                                  |
|----------------------------------------------------------------------------------------------------|-----------------------------------------|
| Vérifier la configuration<br>(réglage adresse sur le<br>module). Un module vanne de<br>mélange est nécessaire avec<br>le réglage choisi                                                  | Modifier la configuration               |
| Vérifier l'état du câble de liai-<br>son entre le module vanne de<br>mélange et le BUS. La tension<br>BUS du module de circuit de<br>chauffage doit être comprise<br>entre 12 et 15 V CC | Remplacer les câbles endom-<br>magés    |
| Module vanne de mélange<br>défectueux                                                                                                    | Remplacer le module vanne<br>de mélange |

Tab. 26

#### A11 - 3091...3098 - [Sonde de température ambiante défectueuse] (3091 = circuit de chauffage 1...3098 = circuit de chauffage 8)

| Procédure de contrôle/<br>cause |                                                                                                    | Mesure                                                              |  |
|---------------------------------|----------------------------------------------------------------------------------------------------|---------------------------------------------------------------------|--|
| •                               | Installer le C 400/C 800<br>dans la pièce de séjour<br>(pas sur la chaudière)                                                                                            | Remplacer le régulateur du<br>système ou la commande à<br>distance. |  |
| •                               | Modifier le type de régula-<br>tion du circuit de chauf-<br>fage de « en fonction de la<br>température ambiante »<br>sur « en fonction de la<br>température extérieure » |                                                                     |  |
| •                               | Modifier la protection<br>antigel de « ambiance »<br>sur « extérieur »                                                                                                   |                                                                     |  |

A11 - 6004 - [Pas de communication avec le module solaire] Procédure de contrôle/ Mesure cause Vérifier la configuration Modifier la configuration (réglage adresse du module). Un module solaire est nécessaire avec le réglage choisi Vérifier l'état du câble de liai-Remplacer les câbles endomson BUS avec le module magés solaire. La tension du BUS sur le module solaire doit se situer entre 12 et 15 V CC.

Tab. 28

Module solaire défectueux

#### A31...A38 - 3021...3028 - [Circuit de chauffage 1 ... 8 sonde de température de départ défectueuse - fonctionnement de secours actif] (A31/3021 = circuit de chauffage 1...A38/3028 = circuit de chauffage 8)

Remplacer le module

| Procedure de controle/<br>cause                                                                                    | Mesure                                                                                                    |
|----------------------------------------------------------------------------------------------------|----------------------------------------------------------------------------------------------------|
| Contrôler la configuration.<br>Une sonde de température de<br>départ est nécessaire avec le<br>réglage choisi      | Modifier la configuration                                                                                                    |
| Contrôler le câble de liaison<br>entre le module vanne de<br>mélange et la sonde de tem-<br>pérature de départ     | Etablir la connexion de<br>manière conforme                                                                                               |
| Contrôler la sonde de tempé-<br>rature de départ selon le<br>tableau                                               | Si les valeurs ne corres-<br>pondent pas, remplacer la<br>sonde                                                                           |
| Contrôler la tension sur les<br>bornes de la sonde de départ<br>sur le module vanne de<br>mélange selon le tableau | Si les valeurs de sonde sont<br>correctes mais les valeurs de<br>tension ne correspondent<br>pas, remplacer le module<br>vanne de mélange |

Tab. 29

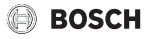

| A51 · 6021 · [Sonde de température du collecteur défec-<br>tueuse]                                     |                                                                                                    |  |
|----------------------------------------------------------------------------------------------------|----------------------------------------------------------------------------------------------------|--|
| Procédure de contrôle/<br>cause                                                                        | Mesure                                                                                                    |  |
| Contrôler la configuration.<br>Une sonde de capteur est<br>nécessaire avec le réglage<br>choisi        | Modifier la configuration.                                                                                                    |  |
| Contrôler le câble entre le<br>module solaire et la sonde de<br>capteur                                | Etablir la connexion de<br>manière conforme                                                                                      |  |
| Contrôler la sonde de capteur<br>selon le tableau                                                      | Si les valeurs ne corres-<br>pondent pas, remplacer la<br>sonde                                                                  |  |
| Contrôler la tension sur les<br>bornes de la sonde de capteur<br>du module solaire selon le<br>tableau | Si les valeurs de sonde sont<br>correctes mais les valeurs de<br>tension ne correspondent<br>pas, remplacer le module<br>solaire |  |

# Tab. 30

| A51 - 6022 - [Ballon 1 sonde de température en bas défec-<br>tueuse - mode remplacement actif]                                                               |                                                                                                    |  |
|----------------------------------------------------------------------------------------------------|----------------------------------------------------------------------------------------------------|--|
| Procédure de contrôle/<br>cause                                                                                                    | Mesure                                                                                                    |  |
| Contrôler la configuration.<br>Une sonde de ballon pour la<br>partie inférieure est néces-<br>saire avec le réglage choisi.                                  | Modifier la configuration                                                                                             |  |
| Contrôler le câble entre le<br>module solaire et la sonde du<br>ballon en bas                                                                                | Etablir la connexion de<br>manière conforme                                                                           |  |
| Vérifier le branchement élec-<br>trique du câble sur le module<br>solaire                                                                                    | Si les vis ou une fiche sont mal<br>fixées, éliminer le problème<br>de contact                                        |  |
| Contrôler la sonde du ballon<br>en bas selon le tableau                                                                                                    | Si les valeurs ne corres-<br>pondent pas, remplacer la<br>sonde                                                       |  |
| Contrôler, selon le tableau, la<br>tension sur les bornes de rac-<br>cordement de la sonde de<br>température inférieure du bal-<br>lon sur le module solaire | Si les valeurs de sonde sont<br>correctes mais les valeurs de<br>tension ne correspondent<br>pas, remplacer le module |  |

Tab. 31

| A61A68 - 10811088 - [Deux modules de commande<br>maîtres dans le système] (A61/1081 = circuit de<br>chauffage 1A68/1088 = circuit de chauffage 8) |                                                                                               |
|----------------------------------------------------------------------------------------------------|-----------------------------------------------------------------------------------------------|
| Procédure de contrôle/                                                                                                    | Mesure                                                                                        |
| cause                                                                                                    |                                                                                               |
| Vérifier le paramétrage dans<br>le niveau installation                                                                                            | Déclarer le module de com-<br>mande pour le circuit de<br>chauffage 1 8 en tant que<br>maître |

Tab. 32

| Hxx []                                                                      |                                                                          |
|-----------------------------------------------------------------------------|--------------------------------------------------------------------------|
| Procédure de contrôle/<br>cause                                             | Mesure                                                                   |
| Par ex. cycle d'entretien du<br>générateur de chaleur arrivé à<br>échéance. | Entretien nécessaire, voir<br>documentation du générateur<br>de chaleur. |

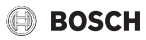

# 8 Protection de l'environnement et recyclage

La protection de l'environnement est un principe de base du groupe Bosch.

Nous accordons une importance égale à la qualité de nos produits, à leur rentabilité et à la protection de l'environnement. Les lois et prescriptions concernant la protection de l'environnement sont strictement observées.

Pour la protection de l'environnement, nous utilisons, tout en respectant les aspects économiques, les meilleurs technologies et matériaux possibles.

#### Emballages

En matière d'emballages, nous participons aux systèmes de mise en valeur spécifiques à chaque pays, qui visent à garantir un recyclage optimal.

Tous les matériaux d'emballage utilisés respectent l'environnement et sont recyclables.

#### Appareils usagés

Les appareils usés contiennent des matériaux qui peuvent être réutilisés.

Les composants se détachent facilement. Les matières synthétiques sont marquées. Ceci permet de trier les différents composants en vue de leur recyclage ou de leur élimination.

#### Appareils électriques et électroniques usagés

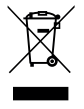

Ce symbole signifie que le produit ne doit pas être éliminé avec d'autres déchets mais déposé dans un centre de collecte de déchets pour suivre les procédures de traitement, de collecte, de recyclage et d'élimination.

Ce symbole s'applique aux pays soumis à des directives sur les déchets électroniques telles que la Directive 2012/19/UE relative aux déchets d'équipements électriques et électroniques. Ces directives définissent le cadre applicable dans chaque pays pour le retour et le recyclage des équipements électroniques usagés.

Les équipements électroniques pouvant contenir des substances dangereuses, il est nécessaire de les recycler de façon responsable afin de réduire tout risque potentiel pour l'environnement et la santé humaine. En outre, le recyclage des déchets électroniques permettra de préserver les ressources naturelles.

Pour plus d'informations concernant l'élimination fiable et écologique des équipements électriques et électroniques, veuillez contacter les autorités locales compétentes, le centre de traitement des déchets ménagers le plus proche de chez vous ou le revendeur du produit en question.

Pour plus d'informations, rendez-vous sur : www.weee.bosch-thermotechnology.com/

# 9 Aperçu du menu service

Les options apparaissent conformément à l'ordre indiqué cidessous.

#### < Menu de service

#### Mise en service

- Démarrer assistant configuration ?
- Paramètres de l'installation
  - Sde bout. mél. hydr. instal. (sonde installée sur la bouteille de mélange hydraulique ?)
  - Config. ECS sur chaudière (configuration ECS sur le générateur de chaleur)
  - Conf. circ.ch. 1 sur chaud. (configuration circuit de chauffage 1 sur le générateur de chaleur)
  - Temp. extérieure min.
  - Type de bâtiment
- Données de la chaudière<sup>1)</sup>
  - Diagramme de pompe
  - Temporisation de pompe
- GC altern. (générateur de chaleur alternatif)
  - GC altern. installé (générateur de chaleur alternatif installé)
  - Comm. gén. chal. altern. (commande du générateur de chaleur alternatif)
  - Config. sortie relais (configuration sortie relais)
  - Pompe charge bal. tamp.
  - Vanne de mélange retour GCA (vanne de mélange retour générateur de chaleur alternatif)
  - Tampon (ballon tampon)
  - Mode blocage
- Système hybride installé
- Circuit de chauffage 1... 8
  - Circuit chauffage installé
  - Type de régulation
  - Module de commande
  - Système de chauffage
  - Consigne constant<sup>2)</sup>
  - Temp. de départ max.
  - Régler la courbe de chauffage
    - Température de référence
    - Point terminal
- 1) Disponible uniquement si aucun module de cascade (par ex. MC 400) n'est installé.
- Disponible uniquement avec des circuits de chauffage constants.

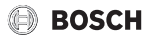

- Pied de courbe
- Temp. de départ max.
- Influence solaire
- Influence de l'ambiance
- Temp. ambiante Offset
- Mise en temp. rapide
- Type d'abaissement
- Mode réduit sous
- Protection hors gel
- V. mél.
- Durée fonct. vanne mél.
- Priorité eau chaude
- Système ECS I ... II
  - Système ECS I installé (... II) (système ECS I...II installé)
  - Charge du ballon par
  - Config. ECS sur chaudière<sup>1)</sup> (configuration ECS sur le générateur de chaleur)
  - Dim. groupe prod. ECS
  - Groupe production ECS 2
  - Groupe production ECS 3
  - Groupe production ECS 4
  - Modifier la configuration d'ECS
  - Eau chaude sanitaire
  - ECS réduit
  - Pompe bouclage installée (pompe de bouclage installée)
  - Pompe de bouclage<sup>1)</sup>
  - Temps de bouclage
  - Bouclage impulsion
- Ventilation
  - Ventilation installée
  - Ventilation débit nominal (ventilation débit nominal)
  - Protection antigel ventil.
  - By-pass
  - Echang. therm. à enthalpie
  - Sonde humidité air extrait
  - Sonde qualité air extrait
  - Réchauffeur hydr. (réchauffeur hydraulique)
- Solaire
  - Système solaire installé
  - Module extension solaire
  - Modifier la configuration solaire
  - Régl. vit. rot. pompe sol. (...2) (régulation de la vitesse de rotation pompe solaire)

- Surface brute capteurs1 (...2)
- Type champ de capteurs1 (...2)
- Zone climatique
- Démarrer système solaire
- Module extension installé
- Pile à combustible ? (pile à combustible disponible ?)
- Confirmer la configuration

#### Réglages du chauffage

- Paramètres de l'installation
  - Sde bout. mél. hydr. instal. (sonde installée sur la bouteille de mélange hydraulique ?)
  - Config. ECS sur chaudière (configuration ECS sur le générateur de chaleur)
  - Conf. circ.ch. 1 sur chaud. (configuration circuit de chauffage 1 sur le générateur de chaleur)
  - Pompe de chauffage
  - Temp. extérieure min.
  - Modération
  - Type de bâtiment
- Données de la chaudière<sup>2)</sup>
  - Diagramme de pompe
  - Temporisation de pompe
  - Temp. logique de pompe
  - Type commut. de pompe
  - Pui.pompe pui.chauf.min. (puissance de pompe à puissance calorifique minimale)
  - Pui.pompe pui.chauf.max. (puissance de pompe à puissance calorifique maximale)
  - Tp.bloc.pompe van.3v ext. (temps de verrouillage de la vanne sélective externe)
  - Chauff.
  - Chauffage temp. max.
  - Puissance thermique max.
  - Puissance ECS maximale
  - Puissance min. appareil
  - Intervalle (blocage cycle)
  - Interv.temp. (verrou.cycle) (intervalle température mise en marche et arrêt brûleur)
  - Fonction de purge
  - Prgm remplissage siphon
  - Signal dem. chaleur ext. (signal externe demande thermique)

- 1) Disponible uniquement avec Système ECS I.
- Uniquement disponible si aucun module cascade (par ex. MC 400) n'est installé.

- BOSCH
  - Val.cons. dem.chaleur ext. (valeur de consigne demande thermique externe)
  - Corr. air puiss. vent. min. (facteur de correction air puissance minimale ventilateur)
  - Corr. air puiss. vent. max. (facteur de correction air puissance maximale ventilateur)
- Vanne 3v. pos. interm. (vanne à 3 voies position intermédiaire)
- Mode chang. urgence
- Config. sortie pompe PW2 (configuration de la sortie de la pompe PW2)
- Activer le mode urgence
- Désactiver mode urgence
- Mode urg. temp. départ
- Circuit de chauffage 1 ... 8
  - Circuit chauffage installé
  - Type de régulation
  - Module de commande
  - Utiliser la valeur minimale
  - Système de chauffage
  - Consigne constant
  - Temp. de départ max.
  - Régler la courbe de chauffage
    - Température de référence
      - Point terminal
      - Pied de courbe
    - Temp. de départ max.
    - Influence solaire
    - Influence de l'ambiance
    - Temp. ambiante Offset
    - Mise en temp. rapide
  - Type d'abaissement
  - Mode réduit sous
  - Chauffage continu sous
  - Protection hors gel
  - Protec. antigel temp. lim.
  - V. mél.
  - Durée fonct. vanne mél.
  - Elévation vanne mélange
  - Priorité eau chaude
  - Visible ds écran standard (visibilité dans l'écran standard)
  - Mode économie pompes
  - Détection fenêtre ouverte
  - Comportement PID
- Séchage de dalle
  - Activé
  - Délai d'attente avt démarr.

- Durée phase démarrage
- Temp. phase démarrage
- Progres. phase mise temp
- Diff. temp. phase mi.temp. (différence de température phase de mise en température)
- Durée phase de maintien
- Temp. phase de maintien
- Progression phase refroid.
- Diff. temp. phase refroid. (différence de température phase de refroidissement)
- Durée phase finale
- Température phase finale
- Durée interruption max.
- Installation séchage dalle (séchage dalle installation)
- Séchage dalle circ.chauf.1...8 (séchage dalle circuit de chauffage 1...8)
- Démar.
- Interrompre
- Poursuivre

#### Réglages ECS

- Système ECS I installé (système ECS I installé)
- Modifier la configuration d'ECS
- Configuration d'ECS actuelle
- Système ECS I<sup>1)</sup>
  - Charge du ballon par
  - Augment. temp. ballon
  - Temp. max. ballon (température maximale du ballon tampon)
  - Config. ECS sur chaudière<sup>2)</sup> (configuration ECS sur le générateur de chaleur)
  - Dim. groupe prod. ECS
  - Groupe production ECS 2 ... 4
  - Modifier la configuration d'ECS
  - Température ECS max.
  - Eau chaude sanitaire
  - ECS réduit
  - Durée maintien temp.
  - Tempor. signal turbine (temporisation signal turbine)
  - Différence temp. encl.
  - Différence temp.enclench.<sup>2)</sup>
  - Optimisation charge ballon<sup>2)</sup>
- Structure de menu différente si un groupe de production d'ECS est installé (→ documentation technique du moduleMS 100)
- 2) Disponible uniquement avec Système ECS I.

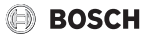

- Augment. temp. départ
- Tempo. d'activation ECS<sup>2)</sup> (temporisation d'enclenchement pour l'eau chaude sanitaire)
- Commande de pompe
- Vitesse pompe min.
- Vit. pr pompe sec. Kick (vitesse de rotation de la pompe de charge ECS en cas de démarrage de pompe)
- Dém. pompe charge ECS
- Différence temp. min. (différence de température minimale pompe de charge ECS)
- Pompe bouclage installée (pompe de bouclage installée)
- Pompe de bouclage<sup>2)</sup>
- Temps de bouclage
- Bouclage impulsion
- Mode service circulation (mode de service de la pompe de bouclage)
- Fréq. enclench. bouclage (fréquence de démarrages de la pompe de bouclage)
- Désinfection therm. auto. (désinfection thermique automatique)
- Jour désinfection therm. (jour de la désinfection thermique)
- Heure désinfection therm. (heure de la désinfection thermique)
- Temp. désinfection therm. (température de la désinfection thermique)
- Démarrer manu. imméd.
- Interrompre man. imméd.
- Mise en temp. quotid. (chauffage quotidien)
   Temp.mise en temp.quoti.<sup>1)</sup>
- (température de la mise en température quotidienne) - Durée mise temp. quoti.<sup>1)</sup>
- (heure du chauffage quotidien)
- Temp. préchauffage max.
- Message de défaut
- Maintien en température
- Diff. T activ. maint. temp. (maintien en température différence de température d'enclenchement)
- Diff.comm. strat. sens. ret. (différence de commutation stratification en fonction du retour)
- Système ECS II installé (système ECS II installé)
- Système ECS II
  - ... (→ Système ECS I)

1) Uniquement disponible sur les générateurs de chaleur avec EMS 2 ou avec module MM 100.

#### Réglages de la ventilation

· ...

#### **Réglages solaires**

- Module extension solaire
- Modifier la configuration solaire
- Config. solaire actuelle
- Paramètres solaires
- ...
- Démarrer système solaire

# Réglage station appart. (réglages module thermique d'appartement)

- ...

#### **Réglages hybrides**

- ..

#### Réglages de cascade

- .

#### Régl. GC altern. (réglage du générateur de chaleur alternatif)

- ...

#### Régl. module extension. (réglages du module d'extension)

- Config. pompe (configuration de pompe)
- Tempor. pompe
- Régulation de pompe
- Régulation temp. chaud.

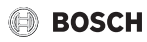

#### Diagnostic

- Tests fonc.
  - Activer tests fonctionnels
  - Chaudière/brûleur<sup>1)</sup>
    - ...
  - GC altern. (générateur de chaleur alternatif)
    - ...
  - Station appart.
    - ...
  - Circuit de chauffage 1 ... 8
    - ...
  - Système ECS I … II
    - ...
  - Ventilation
    - ...
  - Solaire
    - ...
  - Module extens. (module d'extension)
  - ...
  - Hybride
    - ...
- Valeurs moniteur
  - Chaudière/brûleur<sup>1)</sup>
    - ...
  - Pompe à chaleur
    - ...
  - Station appart.
    - ...
  - Cascade
    - ...
  - GC altern. (générateur de chaleur alternatif)
    - ...
  - Circuit de chauffage 1 ... 8
    - ...
  - Système ECS I … II
    - ...
  - Ventilation
    - ...
  - Solaire
    - ...
  - Module extens. (module d'extension)
    - ...
- Disponible uniquement si aucun module de cascade (par ex. MC 400) n'est installé.

- Hybride
- …
  Pile à combustible
  - ...
- Ballon tampon
- Messages de défaut
  - Défauts actuels
  - Historique des défauts
  - Informations système
  - ...
- Maintenance
  - Message de maintenance
  - Date de la maintenance
  - Durée message entretien (temps de fonctionnement des message de service)
  - Tps fonct. chaudière
  - Coordonnées
- Réinitialisation
  - Historique des défauts
  - Messages d'entretien
  - Progr. horaire circ. chauff.
  - Heure fonct./dém. brûl.
  - Défaut système hybride
  - Programme horaire ECS (programme horaire eau chaude sanitaire)
  - Progr. hor. ventilation (programme horaire ventilation)
  - Temps fonction. ventil.
  - Temps fct.système solaire
  - Système solaire
  - Réglage de base
- Calibrage
  - Calibr. sonde temp. amb. (calibrage de la sonde avec la température ambiante)
  - Correction de l'heure

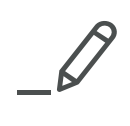

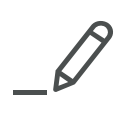

Bosch Thermotechnology n.v./s.a. Zandvoortstraat 47 2800 Mechelen www.bosch-climate.be

Dienst na verkoop (voor herstelling) Service après-vente (pour réparation) T: 015 46 57 00 www.service.bosch-climate.be service.planning@be.bosch.com

Deutsche Fassung auf Anfrage erhältlich.